## P115-ADL-TRA

All-in-One 15" XGA TFT Expandable Panel PC

**User's Manual** 

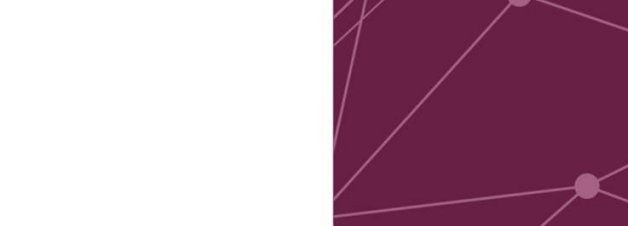

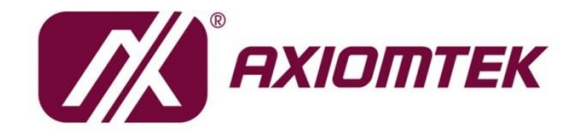

www.axiomtek.com

**USER'S** 

MANUAL

## **Disclaimers**

This manual has been carefully checked and believed to contain accurate information. Axiomtek Co., Ltd. assumes no responsibility for any infringements of patents or any third party's rights, and any liability arising from such use.

Axiomtek does not warrant or assume any legal liability or responsibility for the accuracy, completeness or usefulness of any information in this document. Axiomtek does not make any commitment to update the information in this manual.

Axiomtek reserves the right to change or revise this document and/or product at any time without notice.

No part of this document may be reproduced, stored in a retrieval system, or transmitted, in any form or by any means, electronic, mechanical, photocopying, recording, among others, without prior written permission from Axiomtek Co., Ltd.

## CAUTION

Wrong type of batteries may cause explosion. It is recommended that users only replace with the same or equivalent type of batteries as suggested by the manufacturer once properly disposing of any used ones.

©Copyright 2023 Axiomtek Co., Ltd. All Rights Reserved Oct. 2023, Version A2 Printed in Taiwan

## **Safety Precautions**

Before getting started, please read the following important safety precautions.

- 1. Be sure to ground yourself to prevent static charge when installing the internal components. Use a grounding wrist strap and place all electronic components in any static-shielded devices. Most electronic components are sensitive to static electrical charge.
- 2. Disconnect the power cord from the P100 series prior to any installation. Be sure both the system and the external devices are turned off. Sudden surge of power could ruin sensitive components. Make sure the P100 series is properly grounded.
- 3. Do not open the system's top cover. If opening the cover for maintenance is a must, only a trained technician is allowed to do so. Integrated circuits on computer boards are sensitive to static electricity. To avoid damaging chips from electrostatic discharge, observe the following precautions:
  - Before handling a board or integrated circuit, touch an unpainted portion of the system unit chassis for a few seconds. This will help to discharge any static electricity on your body.
  - When handling boards and components, wear a grounding wrist strap available from most electronic component stores.

## **Trademark Acknowledgments**

Axiomtek is a trademark of Axiomtek Co., Ltd.

Windows<sup>®</sup> is a trademark of Microsoft Corporation.

Intel<sup>®</sup> and Pentium<sup>®</sup> are trademarks of Intel Corporation.

AMI is trademark of American Megatrend Inc.

Other brand names and trademarks are the properties and registered brands of their respective owners.

## **Table of Contents**

| Discl | aimers      |                                          | ii  |
|-------|-------------|------------------------------------------|-----|
| Safet | y Precaut   | tions                                    | iii |
| Sec   | tion 1      | Introduction                             | 1   |
| 1.1   | General     | Description                              | 2   |
| 1.2   | Specific    | ations                                   | 3   |
|       | 1.2.1 Syste | em Specifications                        |     |
|       | 1.2.2 Mech  | hanical/Environmental Specifications     | 4   |
| 1.3   | Dimensi     | ons and Outlines                         | 5   |
| 1.4   | I/O Outle   | ets                                      | 7   |
| Sec   | tion 2      | Hardware and Installation                | 9   |
| 2.1   | Packing     | List                                     | 10  |
| 2.2   | System      | Layout                                   | 10  |
| 2.3   | SSD Ins     | tallation                                | 12  |
| 2.4   | DRAM Ir     | nstallation                              | 14  |
| 2.5   | PCle Mir    | ni-Card module Installation (optional)   | 15  |
| 2.6   | Add-on      | Card Installation                        | 17  |
| 2.7   | Mountin     | gs: Panel / Wall / Desktop / VESA        | 18  |
|       | 2.7.1 VES   | A-ARM / Wall-mount / Desktop-mount       | 18  |
|       | 2.7.2 Pane  | el-mount Kit Assembly                    | 19  |
| 2.8   | Rear I/O    |                                          | 20  |
| 2.9   | Jumper      | Settings                                 | 21  |
|       | 2.9.1 CON   | 11 Data/Power Select (JP1)               |     |
|       | 2.9.2 Clea  | r CMOS (JP3)                             | 22  |
|       | 2.9.3 AT/A  | TX Power Mode Select (JP5)               |     |
| 2.10  | Connect     | tors                                     | 23  |
|       | 2.10.1 CO   | M1 and COM2 D-Sub Connector (CN1)        |     |
|       | 2.10.2 SAT  | TA 3.0 Connectors (CN7)                  |     |
|       | 2.10.3 USI  | B 3.2 GEN1 Stack Port (CN10)             |     |
|       | 2.10.4 LAP  | N and USB 2.0 Connectors (CN11 and CN19) |     |
|       | 2.10.5 FC   | 2 Kev E Socket (CN22)                    |     |
|       | 2.10.7 Dis  | playPort1.3 Connector (CN32)             |     |
|       | 2.10.8 HD   | MI1.4 Connector (CN33)                   |     |
|       | 2.10.9 VG   | A Connector (CN34)                       | 30  |
|       | 2.10.10 Au  | udio Jack (CN82)                         | 30  |

\_

| Sec | tion 3 AMI BIOS Setup Utility   | 31 |
|-----|---------------------------------|----|
| 3.1 | Starting                        | 31 |
| 3.2 | Navigation Keys                 | 31 |
| 3.3 | Main Menu                       | 32 |
| 3.4 | Advanced Menu                   | 33 |
| 3.5 | Chipset Menu                    | 46 |
| 3.6 | Boot Menu                       | 49 |
| 3.7 | Security Menu                   | 50 |
| 3.8 | Save & Exit Menu                | 52 |
| Sec | tion 4 Drivers Installation     | 54 |
| 4.1 | Operating System                | 54 |
| 4.2 | Touch Screen                    | 55 |
| APP | PENDIX A TPM BitLocker SETTINGS |    |

This page is intentionally left blank.

## Section 1 Introduction

This section contains general information and detailed specifications of the P115-ADL-TRA, including the following subsections:

Figure 1-1 Front View of the P115-ADL-TRA

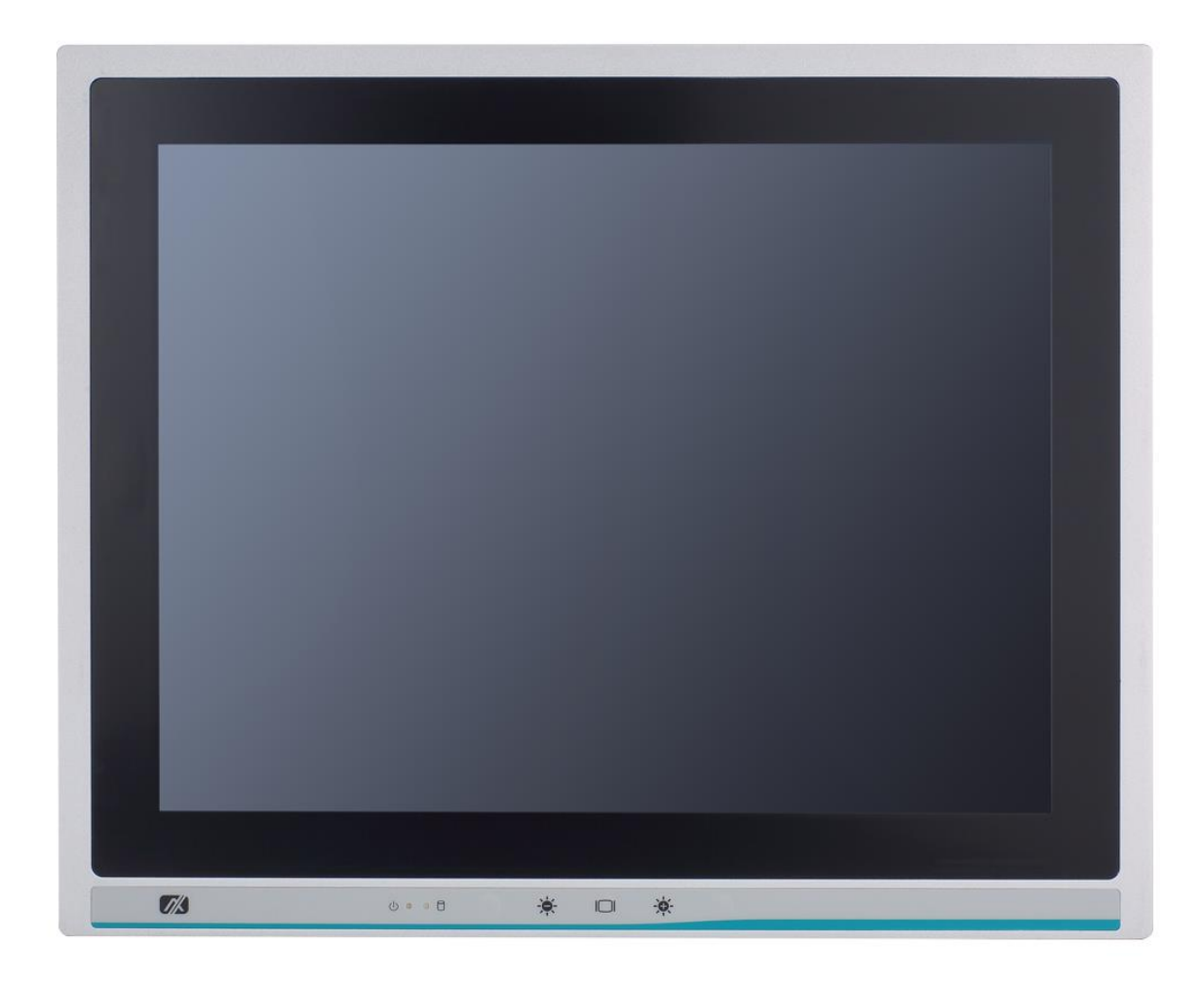

- General Description
- Specification
- Dimensions
- I/O Outlets
- Package List

## 1.1 General Description

The P115-ADL-TRA adopts a 15-inch XGA TFT LCD with 300-nits brightness, a high performance LGA1700 socket for 12<sup>th</sup> generation Intel® Core<sup>™</sup> i7/i5/i3 & Pentium® processor, and an Intel® H610 Express chipset to provide excellent computing performance. Furthermore, P115-ADL-TRA supports optional WLAN module & antenna for wireless connectivity.

#### Industrial-grade front bezel

The P115-ADL-TRA adopts industrial-grade front bezel which incorporates the advantages of light weight, high degree of hardness, better heat releasing, easy-to-shape and anti-corrosion. Therefore, the P115-ADL-TRA is especially suitable for most rugged industrial environments.

#### Expandable for PCIe

P115-ADL-TRA comes with one PCIe x16 for expansion purpose. User can easily plug in PCIe card as required.

#### WLAN Antenna Supported

The P115-ADL-TRA supports a WLAN module (optional) antenna for wireless network connectivity.

#### High Performance computing: 12th Generation Intel<sup>®</sup> Core<sup>™</sup> Processors

The P115-ADL-TRA is powered by LGA1700 Socket 12<sup>th</sup> Generation Intel® Core™ i7/i5/i3, Pentium® processors which provide powerful performance and less power consumption. The latest Intel® Alder lake-S platform offers reliable and stable performance suitable for rugged environments.

## 1.2 Specifications

#### **1.2.1 System Specifications**

#### Main CPU Board

• CPU

LGA1700 socket 12<sup>th</sup> generation Intel® Core™ i7/i5/i3 and Pentium® processors, up to 65W

- Chipset
  - ➢ Intel® H610
- System Memory

2 x 260-pin DDR4-3200/2666/2400MHz SO-DIMM, up to 64GB

- BIOS
  - AMI BIOS via SPI interface.

#### I/O System

- Standard I/O
  - > 1 x RS-232/422/485
  - ➤ 1 x RS-232
  - > 2 x USB 3.2 GEN1(Type A)
  - 4 x USB 2.0(Type A)
  - > 1 x AC Socket for power input
  - > 1 x Switch for power on/off
  - > 1 x Remote power switch
  - > 1 x HDMI
  - > 1 x VGA
  - 1 x Display Port
  - 1 x Audio Line-out
  - 1 x Audio Mic-in
  - 1 x flexible I/O windows, by option 2x RS232,DIO, CAN, LAN
- Ethernet
  - LAN1: 1000/100/10Mbps Gigabit/Fast Ethernet supports Wake-on-LAN, PXE with Intel® i219V.
  - LAN2: 2500/1000/100/10Mbps Gigabit/Fast Ethernet supports Wake-on-LAN, PXE with Intel® i225V.

- Expansion
  - > 1 x PCIe x16 slot.

Note: Supports dimensions of standard half size PCIE card. (Max. up 167.65mm x 111.15mm x 18.71mm)

- > 1 x PCI-Express Mini Card USB + SATA signal (USB+PCIe signal by option)
- > 3 x SMA Type Antenna Hole
- > 1 x M.2 Key E type 2230 with PCIe x1 and USB2.0.
- Storage
   1 x 2.5" SATA SSD (supports 7mm and 9.5mm)
- Power connector
   1 x AC Socket for power input

#### **1.2.2 Mechanical/Environmental Specifications**

- 15" XGA (1024x768) LCD 300 nits with LED backlight
- 5-wire resistive touch
- Aluminum w/ IP65/NEMA 4 rugged protection
- Net Weight
  - ■5.4 Kgs (11.90 lbs)
- Dimensions (Main Body Size)
  - 378.3 mm (14.89") (W) x 88.8 mm (3.5") (D) x 310.3 mm (12.22") (H)
- Operation Temperature
  - ■0°C to 50°C (35W/65W CPU/SSD)
- Relative Humidity
  - ■10% to 90% @ 40°C, non-condensing
- Power Input
  - ■100~240VAC power connector

NOTE All specifications and images are subject to change without notice.

## 1.3 Dimensions and Outlines

Diagram 1-1 and 1-2 show the outlines and dimensions of P115-ADL-TRA, respectively.

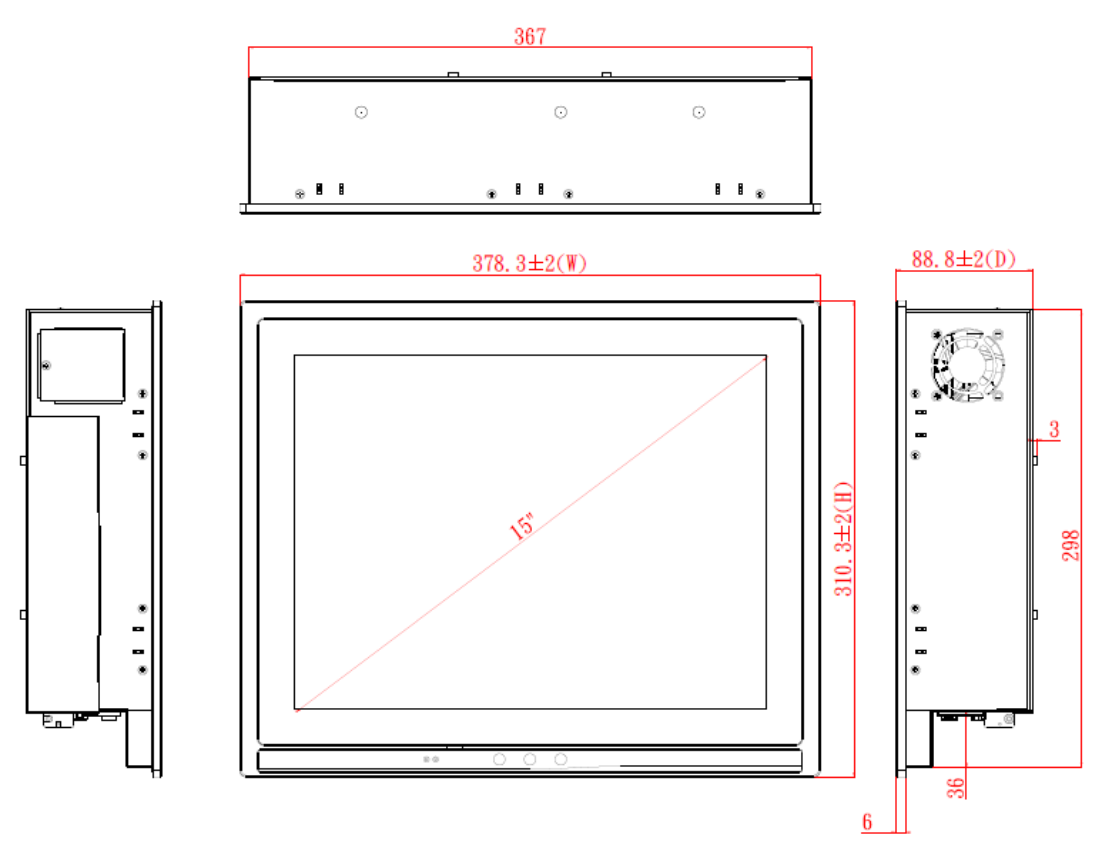

### Diagram 1-1 Outlines of the P115-ADL-TRA

Cut out dimensions: 368 x 299 mm

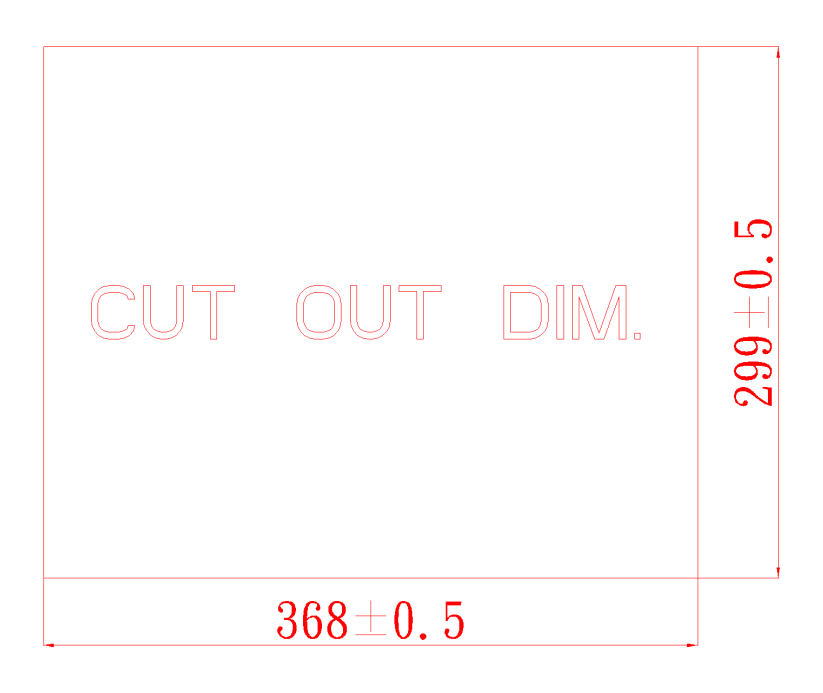

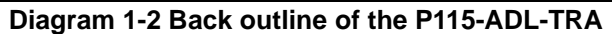

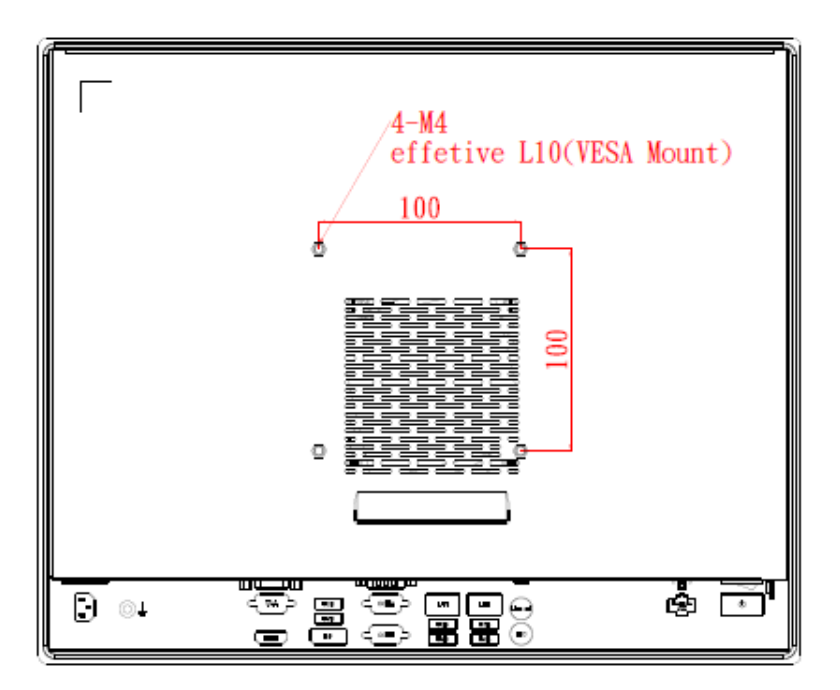

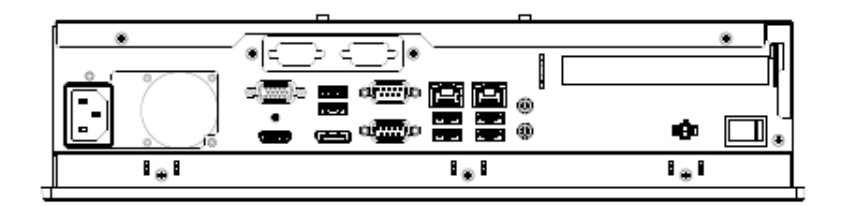

## 1.4 I/O Outlets

Figure 1-2,1-3 and Table 1-1,1-2 illustrate I/O locations and their functions of the P115-ADL-TRA.

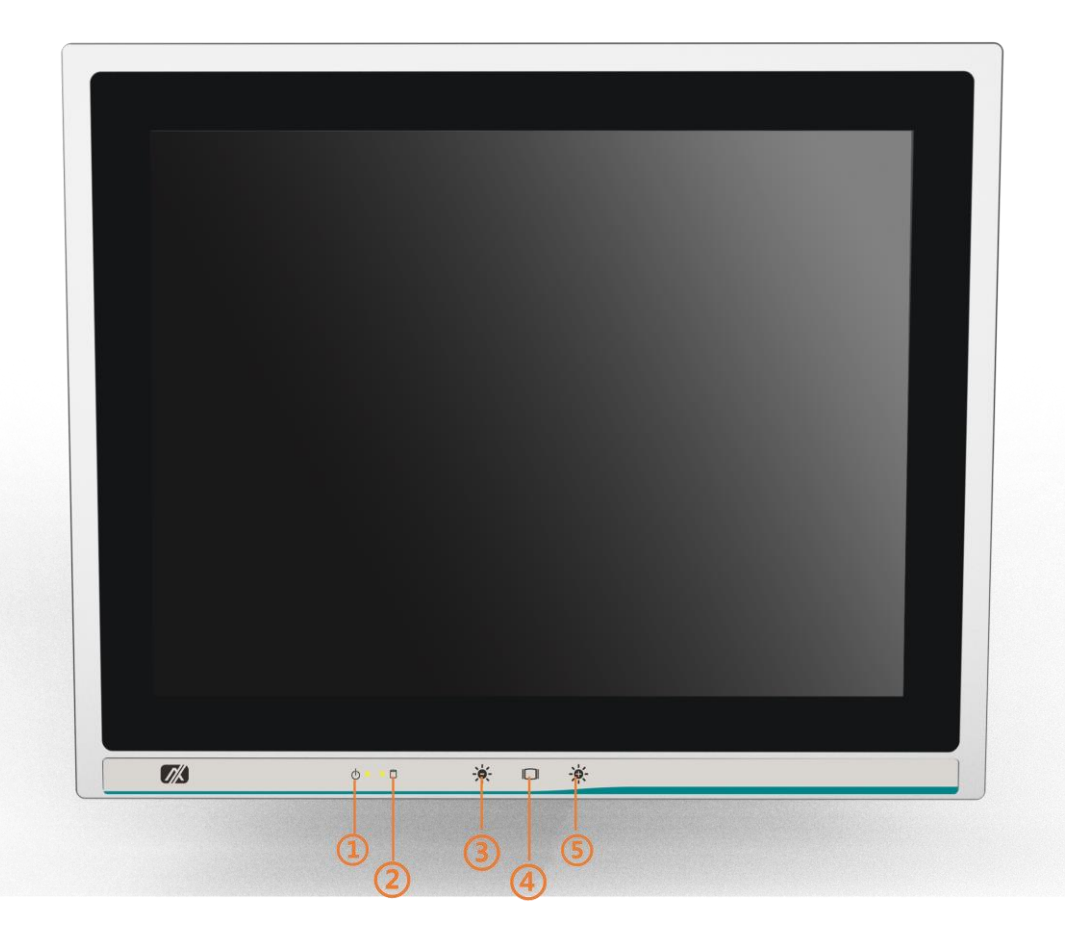

Figure 1-2 Front View of the P115-ADL-TRA

Table 1-1 Functions of the front panel of the P115-ADL-TRA

| No | Function                   |
|----|----------------------------|
| 1  | 1 x Power status LED       |
| 2  | 1 x SATA status LED        |
| 3  | 1 x Brightness down        |
| 4  | 1 x Display monitor ON/OFF |
| 5  | 1 x Brightness up          |

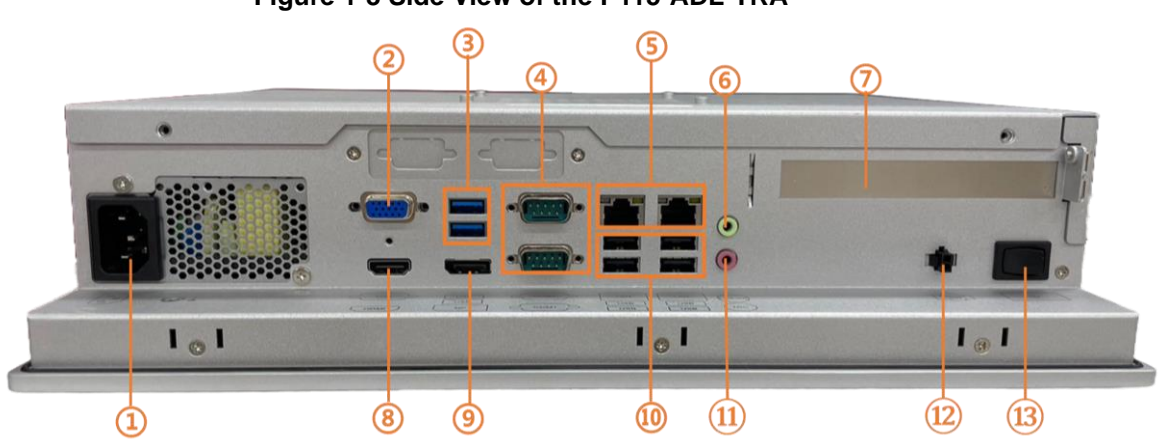

### Figure 1-3 Side View of the P115-ADL-TRA

### Table 1-2 Functions of the I/O Outlets of the P115-ADL-TRA

| No | Function                  |
|----|---------------------------|
| 1  | AC Socket for power input |
| 2  | 1 x VGA                   |
| 3  | 2 x USB 3.2 Gen1          |
| 4  | 1 x RS-232                |
|    | 1 x RS-232/422/485        |
| 5  | 2 x LAN                   |
| 6  | 1 x Line-out              |
| 7  | 1 x PCIE x16 slot         |
| 8  | 1 x HDMI                  |
| 9  | 1 x DisplayPort           |
| 10 | 4 x USB 2.0               |
| 11 | 1 x Mic-in                |
| 12 | Remote power switch       |
| 13 | Switch for power on/off   |

# Section 2 Hardware and Installation

The P115-ADL-TRA provides rich I/O ports and flexible expansion options to meet different demands. The Section explains how to install the hardware.

- Packing List
- System Layout
- SSD Installation
- DRAM Installation
- PCIe Mini-Card module Installation (optional)
- Add-on Card Installation
- Mountings: Panel / Wall / Desktop / VESA
- Rear I/O
- Jumper Settings
- Connectors

## 2.1 Packing List

The package bundled with the P115-ADL-TRA should contain the following items:

- P115-ADL-TRA x 1
- Panel mount kit x 10
- Wall mount (optional)
- Power cord x 1

If any above-mentioned item is missing, please contact an Axiomtek distributor immediately.

## 2.2 System Layout

To open the P115-ADL-TRA, simply unscrew the two screws on the rear cover and pull the cover backward as shown in Figure 2-1.

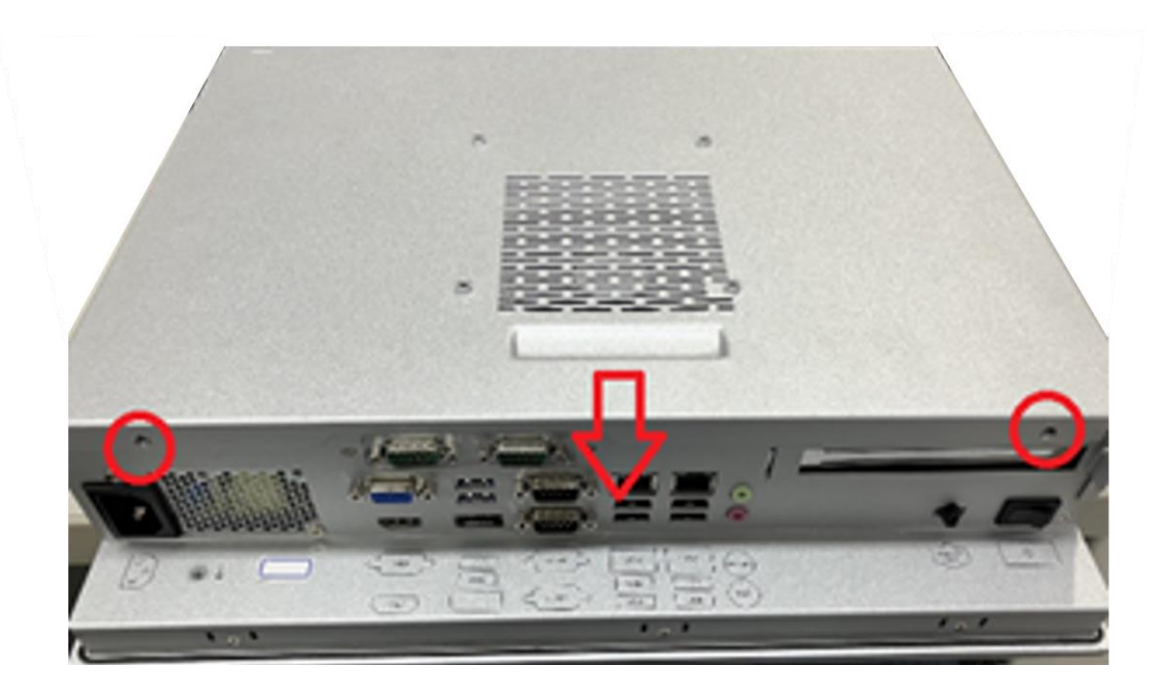

#### Figure 2-1 Remove Back Cover of the P115-ADL-TRA

Once the back cover is removed, the internal system should look like Figure 2-2.

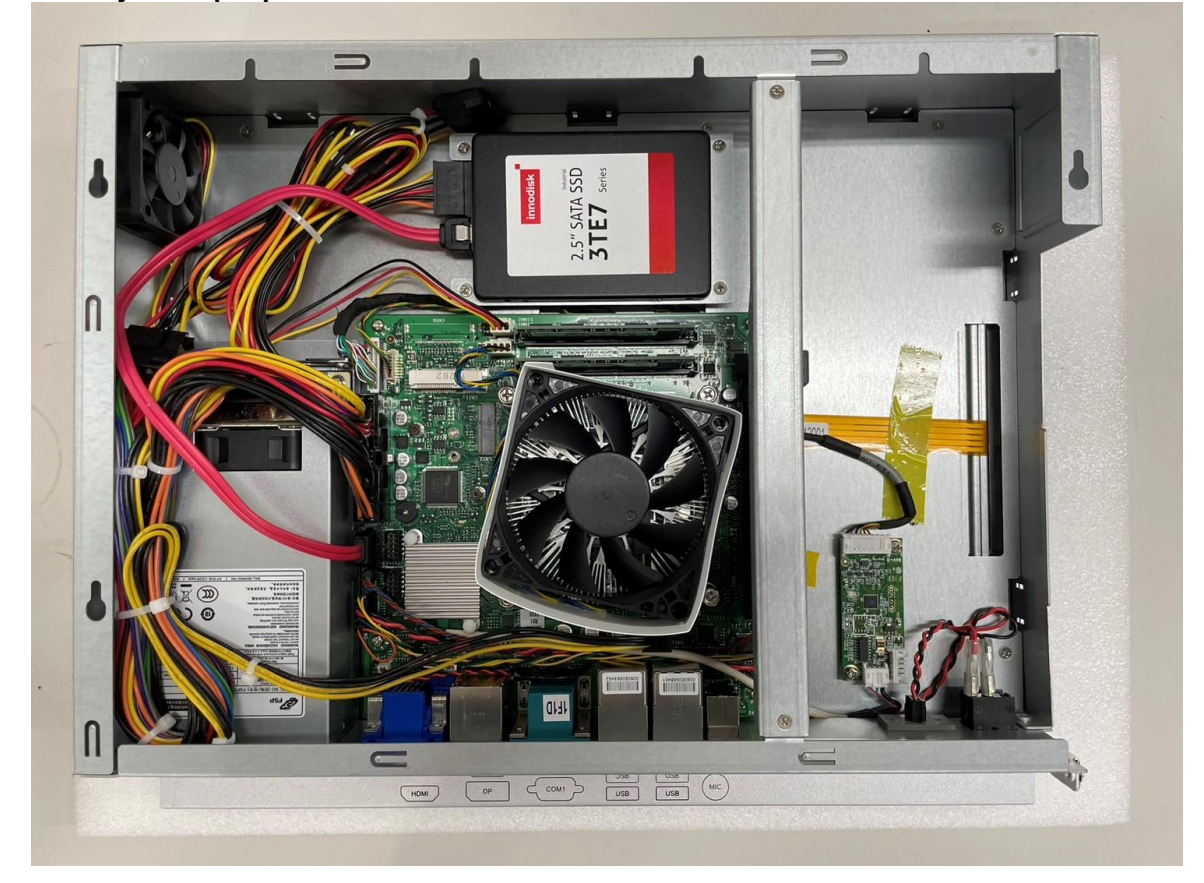

Figure 2-2 After Removing the back cover of the P115-ADL-TRA, install memory, storage and any other peripheral.

## 2.3 SSD Installation

The P115-ADL-TRA provides a convenient SSD bracket for users to install one 2.5" SATA SSD. Please follow the steps:

- Step 1 Refer section 2.1 to open the back cover.
- Step 2 Unscrew four screws to take off the SSD bracket.

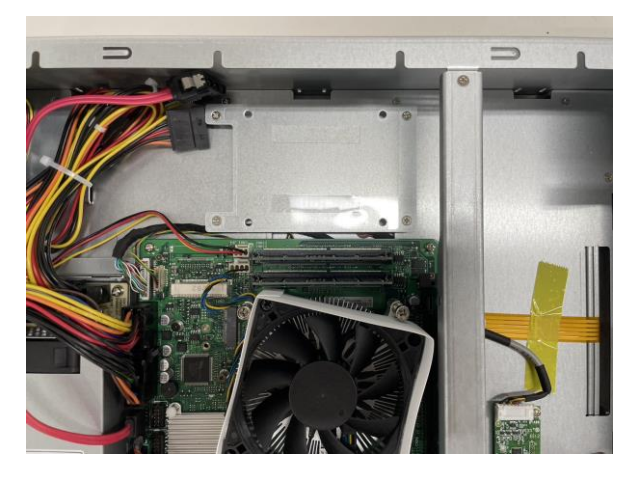

Step 3 Fix the SSD on bracket by the screws.

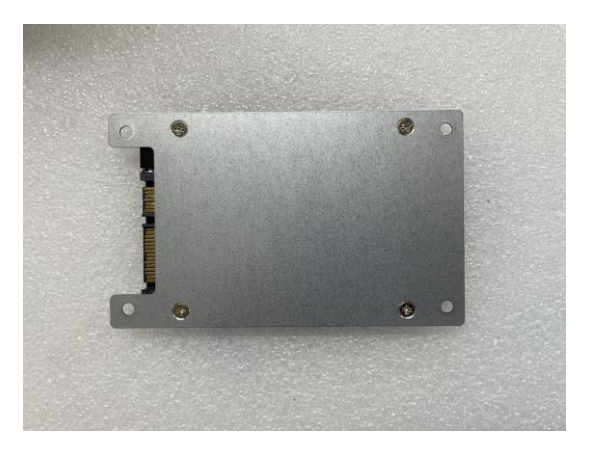

▲1 x 2.5" SATA SSD Bracket

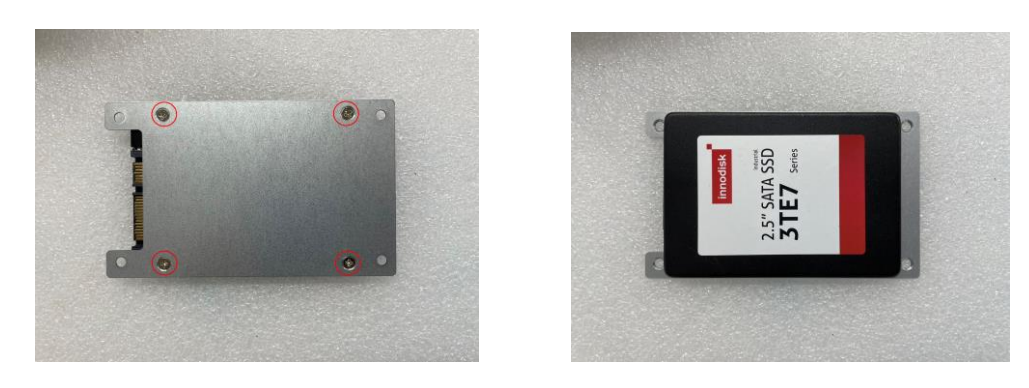

▲ Fix the 2.5" SSD on the back of bracket

Step 4 Fix the SSD bracket onto the main base.

Step 5 Plug the power and SATA cables to connectors. Installation completes.

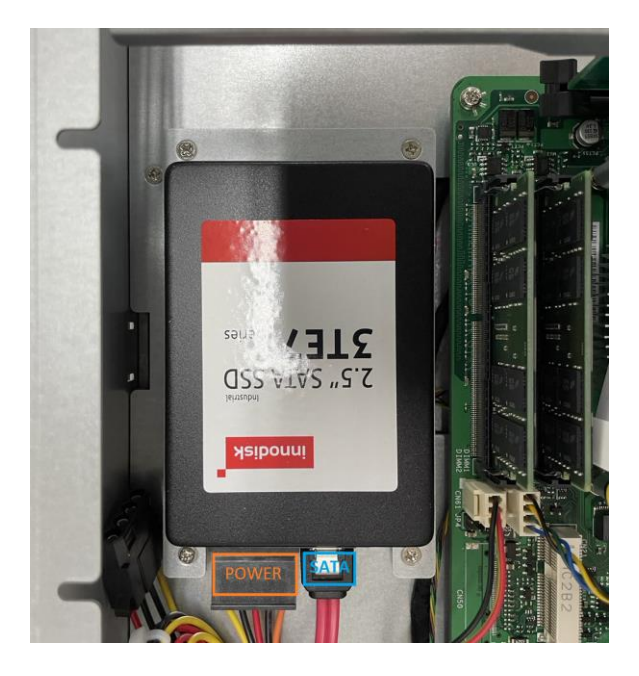

## 2.4 DRAM Installation

The P115-ADL-TRA provides one 260-pin DDR4 SO-DIMM socket that supports system memory up to 32GB. Please follow the steps below to install the memory modules:

## Step 1 Refer to section 2.1 to open the back cover and find the DIMM socket on the mainboard (MANO560).

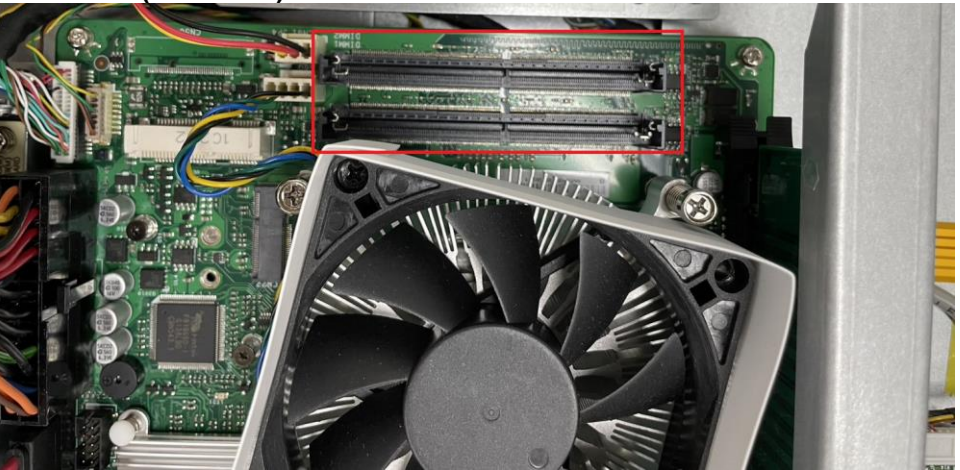

- Step 2 Install the SO-DIMM module into the slot and press it firmly down until it seats correctly.
- Step 3 The slot latches are levered upwards and latch on to the edges of the SO-DIMM.

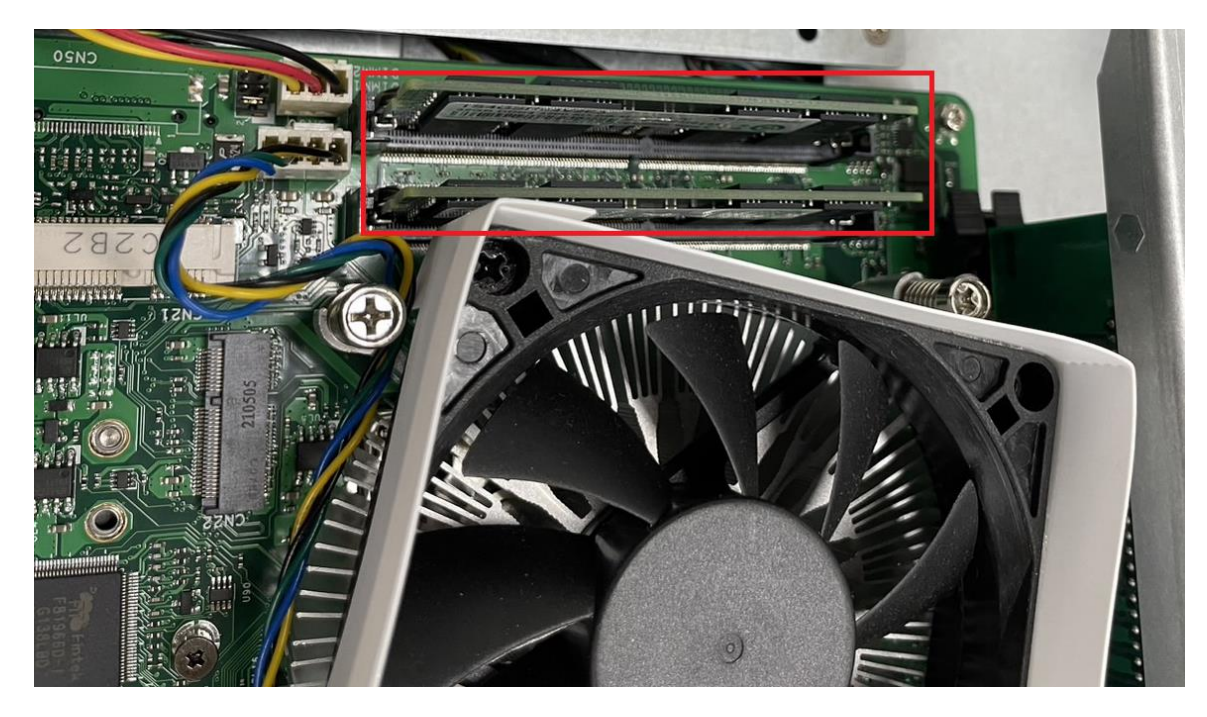

## 2.5 PCIe Mini-Card module Installation (optional)

The P115-ADL-TRA supports PCIe Mini-Card module to establish wireless connection. When installing the wireless LAN module, refer to the following instructions and illustration:

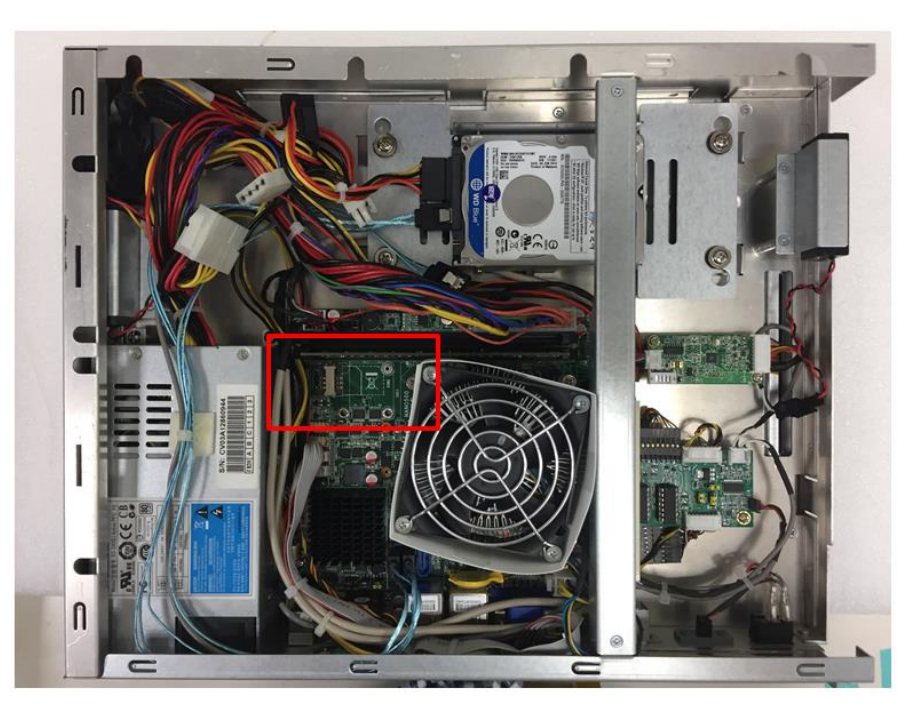

### Step 1 Refer to section 2.1 to open the back cover and locate PCIe Mini-Card slot.

Step 2 Insert wireless LAN module to the Mini card slot and fixing it by one screw.

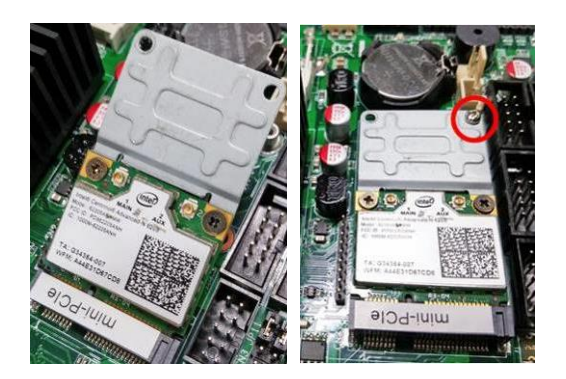

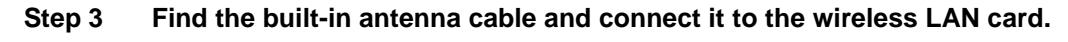

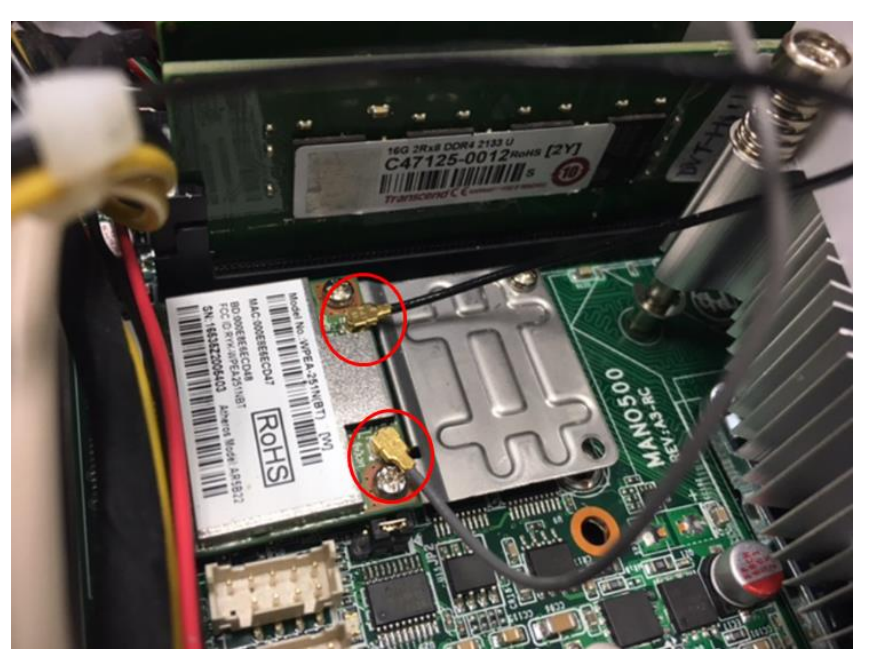

Step 4 Lift the rubber stopper from the top of back cover.

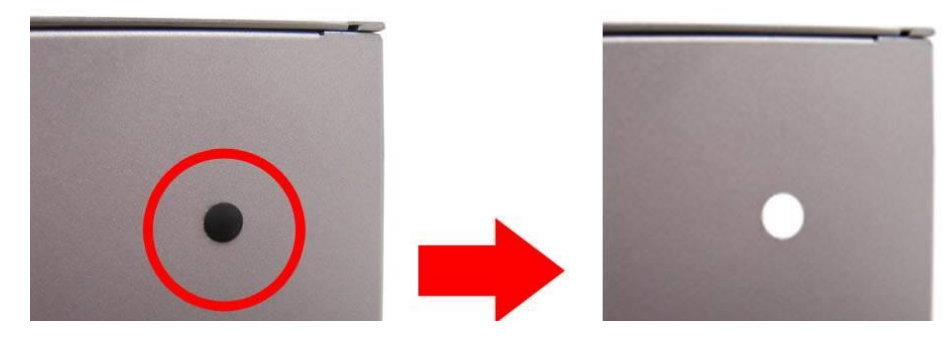

Step 5 Install the antenna on the antenna connector.

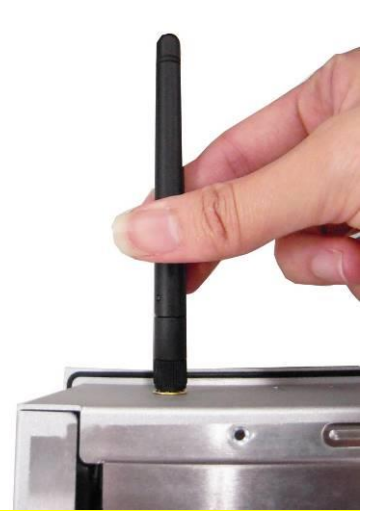

#### **Add-on Card Installation** 2.6

The P115-ADL-TRA provides one PCIe x16 slot for expansion. The system can accommodate half-size riser cards. To install the riser card, refer to the following figure and instructions below:

- Step 1 Refer section 2.1 to open the back cover and unscrew the one screw to remove the fixing bracket.
- Step 2 Insert the riser card into the socket firmly until it is installed completely.

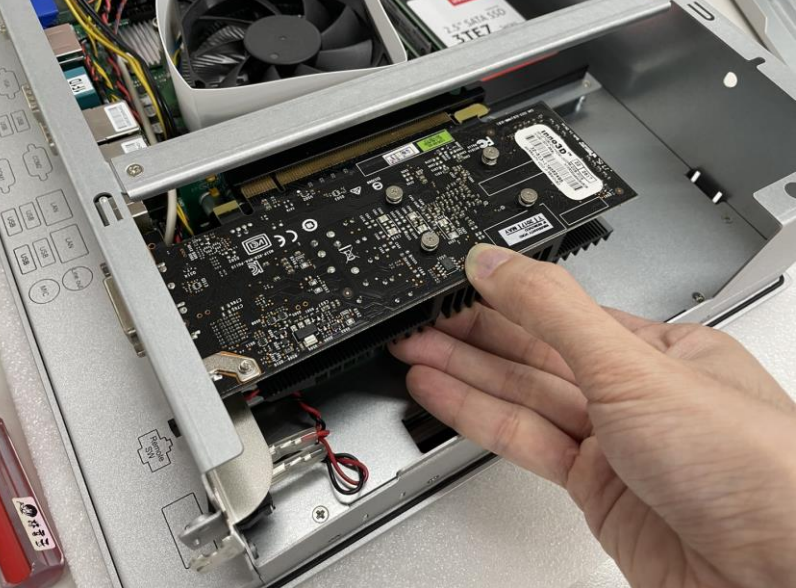

Step 3 Secure the metal bracket of the card to the system case with one screw. Installation complete.

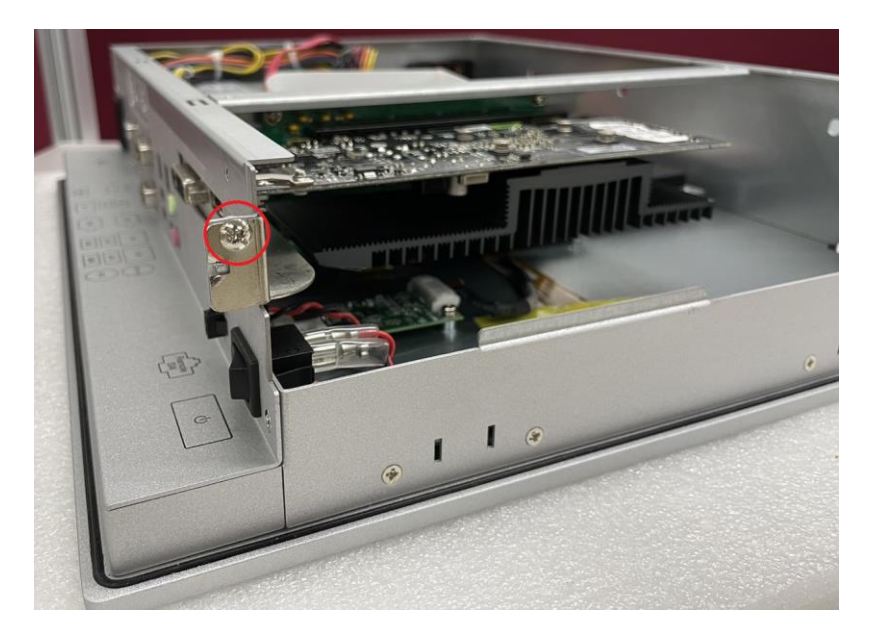

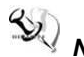

NOTE: Please use the standard size of add-on card to avoid conflicts with the mechanism.

## 2.7 Mountings: Panel / Wall / Desktop / VESA

There are four mounting options for the P115-ADL-TRA, including Panel/Wall/Desktop/VESA mount.

### 2.7.1 VESA-ARM / Wall-mount / Desktop-mount

The P115-ADL-TRA can be installed by way of VESA mount which is in the dimensions of 100x100 mm. Simply fix four screws to fasten the kit from the back cover, as shown in Diagram 2-3.

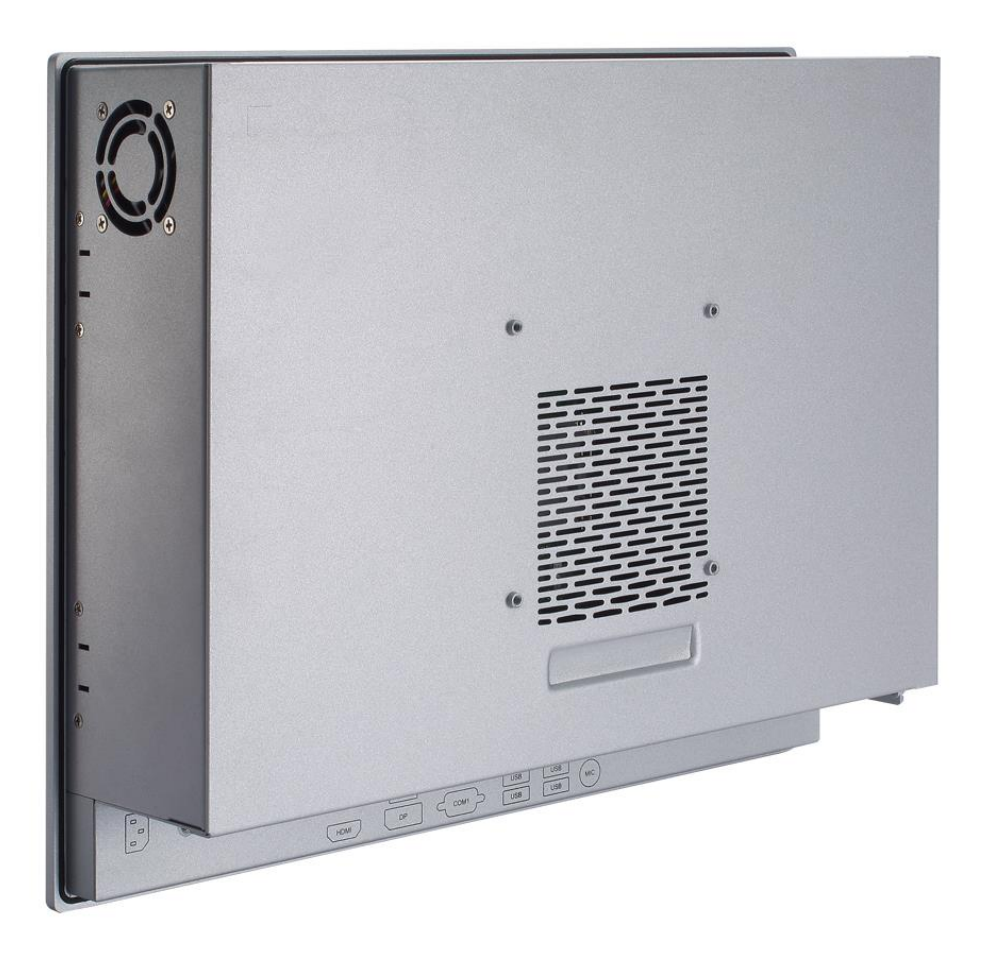

▲ VESA mount (back cover)

## 2.7.2 Panel-mount Kit Assembly

The P115-ADL-TRA is designed for panel mount. To mount the P115-ADL-TRA, the standard set of mounting kit (10pcs included in the system packaging) is needed.

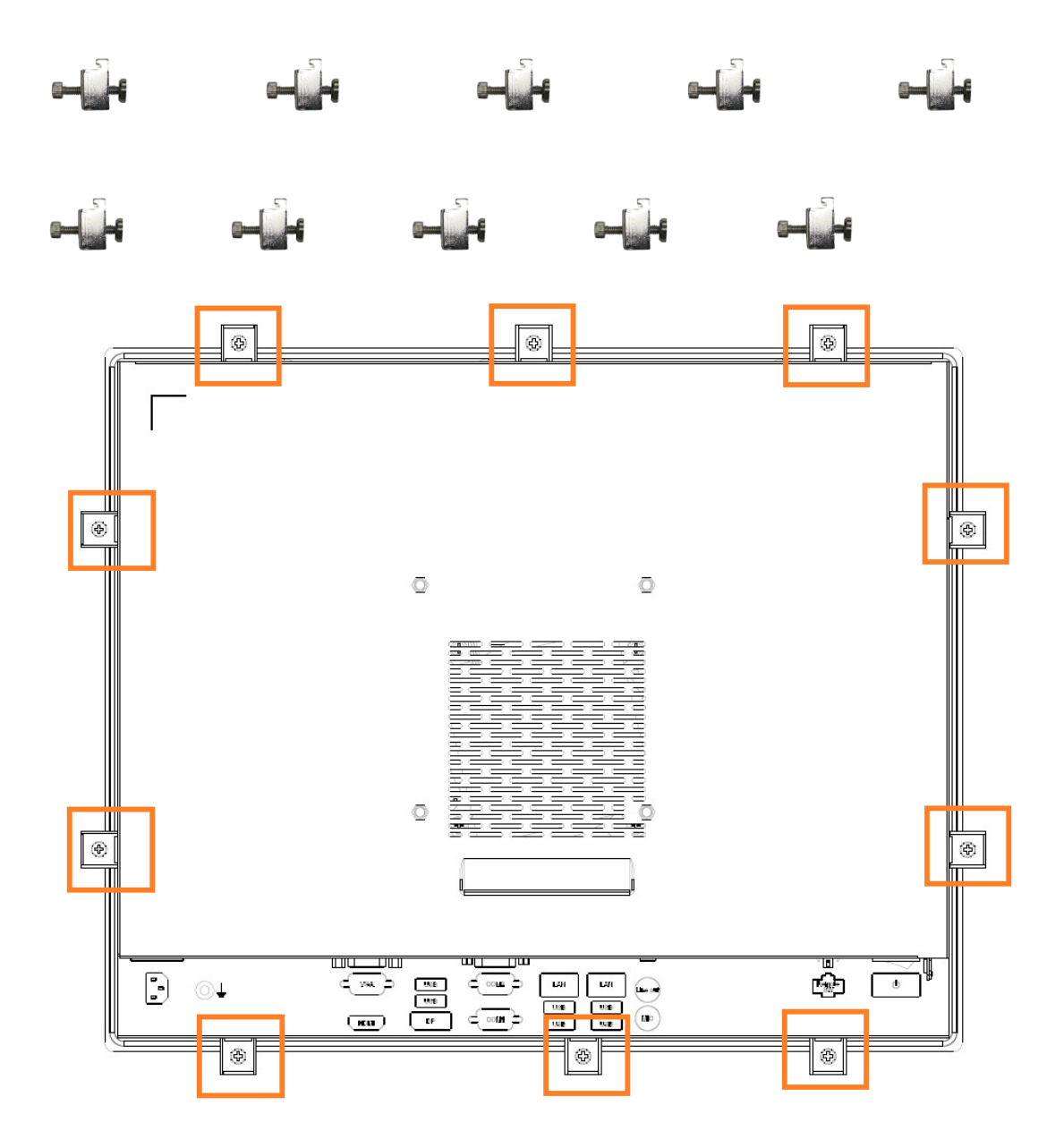

## 2.8 Rear I/O

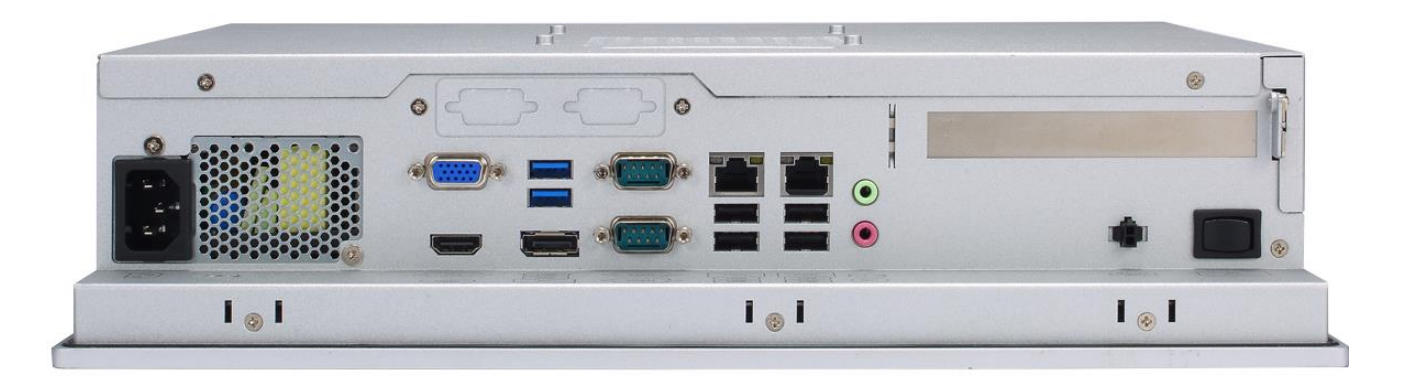

Table 2-1 Jumpers/ Headers/ Connectors associated with each Label

|   | Jumpers/Headers/Connectors                |    |                                             |  |  |  |
|---|-------------------------------------------|----|---------------------------------------------|--|--|--|
| 1 | PCI-Express x16 Slot (CN20)               | 10 | Audio Header (CN52)                         |  |  |  |
| 2 | M.2 Key E Socket (CN22)                   | 11 | USB 3.2 GEN1 Stack Port (CN10)              |  |  |  |
| 3 | PCI-Express Mini Card Connector (CN21)    | 12 | VGA Connector (CN34)                        |  |  |  |
| 4 | DDR4 SO-DIMM Connectors (DIMM1,<br>DIMM2) | 13 | HDMI1.4 Connector (CN33)                    |  |  |  |
| 5 | SATA 3.0 Connector (CN7)                  | 14 | DisplayPort1.3 Connector (CN32)             |  |  |  |
| 6 | Clear CMOS (JP3)                          | 15 | COM1and COM2 D-Sub Connector<br>(CN1)       |  |  |  |
| 7 | AT/ATX Power Mode Select Jumper (JP5)     | 16 | LAN1(RJ-45) and USB 2.0<br>Connector (CN19) |  |  |  |
| 8 | USB 2.0 Header (CN62)                     | 17 | LAN2(RJ-45) and USB 2.0<br>Connector (CN11) |  |  |  |
| 9 | COM VDD Select Jumper (JP1)               | 18 | Audio Jack (CN82)                           |  |  |  |

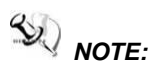

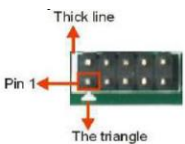

To identify the first pin of a header or jumper, please refer to the following information:
Usually, there is a thick line or a triangle near the header or jumper pin 1.

Pin 14-130000

Squared, which you can find on the back of the motherboard, is usually used for pin 1.

#### **Jumper Settings** 2.9

Jumper is a small component consisting of jumper clip and jumper pins. Install jumper clip on 2 jumper pins to close. And remove jumper clip from 2 jumper pins to open. The following illustration shows how to set up jumper.

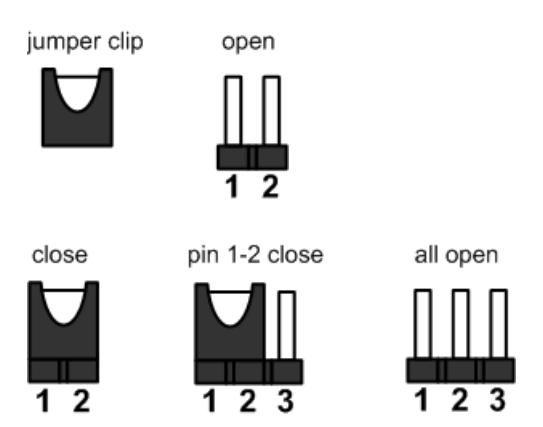

#### **Diagram 2-1 Definitions of Pin Settings**

Before applying power to the P115-ADL-TRA series, please make sure the jumpers are in default positions which are defined as follows:

NOTE: In case that default jumper setting needs to be changed, please make any change under the power-off condition.

| Table | 2-2 | Jumper | Settings |
|-------|-----|--------|----------|
|-------|-----|--------|----------|

| Jumper | Description               | Setting   |
|--------|---------------------------|-----------|
| ID1    | COM Data/Power Select     | 3-5 Close |
| JPT    | Default: RS-232 Data      | 4-6 Close |
| JP3    | Clear CMOS                | 1-2 Close |
|        | Default: Normal Operation |           |
| IP5    | AT/ATX Power Mode Select  | 1-2 Close |
| 515    | Default: ATX Mode         | 1-2 01036 |

## 2.9.1 COM1 Data/Power Select (JP1)

This is a 3x2-pin (pitch=2.00mm) jumper. The COM1 port has +5V power capability on DCD and +12V on RI by setting JP1.

| Table 2- | 3 Jumper | Settings | for JP1 |
|----------|----------|----------|---------|
|----------|----------|----------|---------|

| Function                              | Setting   |     |
|---------------------------------------|-----------|-----|
| Power: Set COM1 pin 1 to +5V          | 1-3 close | 246 |
| Data: Set COM1 pin 1 to DCD (Default) | 3-5 close |     |
| Power: Set COM1 pin 9 to +12V         | 2-4 close |     |
| Data: Set COM1 pin 9 to RI (Default)  | 4-6 close | 135 |

Hardware and Installation

### 2.9.2 Clear CMOS (JP3)

This jumper allows you to clear the Real Time Clock (RTC) RAM in CMOS. You can clear the CMOS memory of date, time, and system setup parameters by erasing the CMOS RTC RAM data. The onboard button cell battery powers the RAM data in CMOS, which includes system setup information such as system passwords.

To erase the RTC RAM:

- 1. Turn OFF the computer and unplug the power cord.
- 2. Remove the onboard battery.
- 3. Move the jumper clip from pins 1-2 (default) to pins 2-3. Keep the clip-on pins 2-3 for about
- $5\sim10$  seconds, then move the clip back to pins 1-2.
- 4. Re-install the battery.
- 5. Plug the power cord and turn ON the computer.
- 6. Hold down the <Del> key during the boot process and enter BIOS setup to re-enter data.

#### Table 2-4 Jumper Settings for JP3

| Function                   | Setting   |     |
|----------------------------|-----------|-----|
| Normal operation (Default) | 1-2 close | 123 |
| Clear CMOS                 | 2-3 close |     |

#### 2.9.3 AT/ATX Power Mode Select (JP5)

This 3-pin (pitch=2.0mm) jumper allows you to select AT or ATX power mode.

#### Table 2-5 Jumper Settings for JP5

| Function           | Setting   |     |
|--------------------|-----------|-----|
| ATX mode (Default) | 1-2 close |     |
| AT mode            | 2-3 close | 123 |

## 2.10 Connectors

Signals go to other parts of the system through connectors. Loose or improper connection might cause problems, please make sure all connectors are properly and firmly connected. Here is a summary table showing connectors on the hardware.

| Connector  | Description                     |
|------------|---------------------------------|
| CN1        | COM1 and COM2 D-Sub Connector   |
| CN7        | SATA 3.0 Connector              |
| CN10       | USB 3.2 GEN1 Stack Port         |
| CN11, CN19 | LAN and USB 2.0 Connectors      |
| CN20       | PCI-Express x16 Slot            |
| CN21       | PCI-Express Mini Card Connector |
| CN22       | M.2 Key E Socket                |
| CN32       | DisplayPort Connector           |
| CN33       | HDMI1.4 Connector               |
| CN34       | VGA Connector                   |
| CN52       | Audio Header                    |
| CN62       | USB 2.0 Header                  |
| CN82       | Audio Jack                      |

| Table | 2-6 A | Summary | of | Connectors |
|-------|-------|---------|----|------------|
|       |       |         |    | ••••••     |

## 2.10.1 COM1 and COM2 D-Sub Connector (CN1)

The CN1 is a double 9-pin D-Sub connector for COM1 and COM2 serial port interfaces on the rear I/O. Only COM1 supports RS-232/422/485 mode. The pin assignments of RS-232/422/485 are listed in table below.

| - |            |     |   |   |
|---|------------|-----|---|---|
| r |            | ١Л· | 1 |   |
| ີ | <b>U</b> 1 | VI. |   |   |
| - |            |     | - | - |

| Pin | RS-232<br>(3T/5R)       | RS-422<br>(1T/1R Full<br>Duplex) | RS-485<br>(1T/1R TX Enable<br>Low Active) |
|-----|-------------------------|----------------------------------|-------------------------------------------|
| 1   | COM1C_DCD [*]           | TX (-)                           | (R (-) / T (-))                           |
| 2   | COM1C_RXD               | TX (+)                           | (R (+) / T (+))                           |
| 3   | COM1C_TXD               | RX (+)                           | NC                                        |
| 4   | COM1C_DTR               | RX (-)                           | NC                                        |
| 5   | GND                     | GND                              | GND                                       |
| 6   | COM1C_DSR               | NC                               | NC                                        |
| 7   | COM1C_RTS               | NC                               | NC                                        |
| 8   | COM1C_CTS               | NC                               | NC                                        |
| 9   | COM1C_RI <sup>[*]</sup> | NC                               | NC                                        |

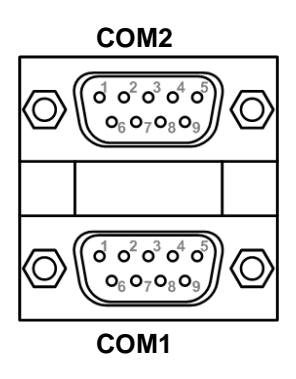

**NOTE:** Pin 1 of COM1 can be DCD/+5V and pin 9 of COM1 can be RI/+12V by selecting JP1 (see section 2.3.1).

#### COM2:

| Pin | Signal | Pin | Signal |
|-----|--------|-----|--------|
| 1   | DCD    | 2   | RXD    |
| 3   | TXD    | 4   | DTR    |
| 5   | GND    | 6   | DSR    |
| 7   | RTS    | 8   | CTS    |
| 9   | RI     |     |        |

## 2.10.2 SATA 3.0 Connectors (CN7)

This connector supports the thin Serial ATA cable for primary internal storage device..

| Pin | Signal |
|-----|--------|
| 1   | GND    |
| 2   | TX+    |
| 3   | TX-    |
| 4   | GND    |
| 5   | RX-    |
| 6   | RX+    |
| 7   | GND    |

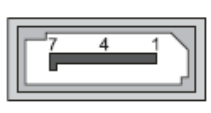

## 2.10.3 USB 3.2 GEN1 Stack Port (CN10)

The motherboard comes with one stacked Universal Serial Bus (compliant with USB 3.2 GEN1) connector on the rear I/O for installing USB peripherals such as a keyboard, mouse, scanner, etc.

| Pin | Signal   | Pin | Signal   |
|-----|----------|-----|----------|
| 1   | USB_PWR  | 10  | USB_PWR  |
| 2   | USB#1_D- | 11  | USB#2_D- |
| 3   | USB#1_D+ | 12  | USB#2_D+ |
| 4   | GND      | 13  | GND      |
| 5   | SSRX1-   | 14  | SSRX2-   |
| 6   | SSRX1+   | 15  | SSRX2+   |
| 7   | GND      | 16  | GND      |
| 8   | SSTX1-   | 17  | SSTX2-   |
| 9   | SSTX1+   | 18  | SSTX2+   |

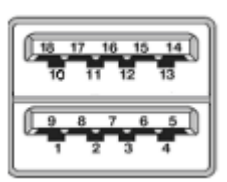

## 2.10.4 LAN and USB 2.0 Connectors (CN11 and CN19)

The motherboard supports two Ethernet ports (CN11, CN19): two RJ45 connectors with

CN11: Intel® i225-V controller support 10/100/1000/2500Mbps.

CN19: Intel® i219-V controller support 10/100/1000 Mbps.

The Universal Serial Bus (compliant with USB 2.0) connectors on the rear I/O are for installing USB peripherals such as keyboard, mouse, scanner, etc.

| Pin | LAN Signal                                                                                                    | Pin | LAN Signal                                                                                  |
|-----|----------------------------------------------------------------------------------------------------|-----|---------------------------------------------------------------------------------------------|
| L1  | Tx+ (Data transmission positive)                                                                                                    | L2  | Tx- (Data transmission negative)                                                            |
| L3  | Rx+ (Data reception positive)                                                                                                    | L4  | RJ-1 (For 1000 Base-T only)                                                                 |
| L5  | RJ-1 (For 1000 Base-T only)                                                                                                    | L6  | Rx- (Data reception negative)                                                               |
| L7  | RJ-1 (For 1000 Base-T only)                                                                                                    | L8  | RJ-1 (For 1000 Base-T only)                                                                 |
| A   | Speed LED<br>LAN1: Intel® i219-V<br>OFF: 10Mbps data rate<br>Green: 100Mbps data rate<br>Orange: 1Gbps data rate<br>LAN2: Intel® i225-V<br>OFF: 10/100Mbps data rate<br>Green: 1Gbps data rate<br>Orange: 2.5Gbps data rate | В   | Active LED(Yellow)<br>OFF: No link<br>Blinking: Link established; data<br>activity detected |

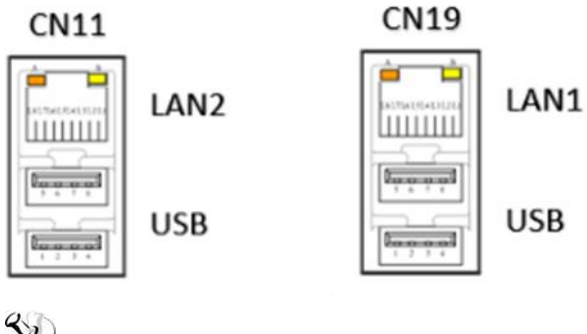

NOTE: CN11/CN19 supports Wake-on-LAN.

| Pin | USB Signal          | Pin | USB Signal          |
|-----|---------------------|-----|---------------------|
| 1   | USB VCC (+5V level) | 5   | USB VCC (+5V level) |
| 2   | USB_D-              | 6   | USB_D-              |
| 3   | USB_D+              | 7   | USB_D+              |
| 4   | GND                 | 8   | GND                 |

# **2.10.5 PCI-Express Mini Card Connector (CN21)** The CN21 complies with PCI-Express Mini Card Spec. V1.2.

| Pin | Signal              | Pi | Signal      |
|-----|---------------------|----|-------------|
|     |                     | n  |             |
| 1   | WAKE#               | 2  | +3.3VAUX    |
| 3   | NC                  | 4  | GND         |
| 5   | NC                  | 6  | +1.5V       |
| 7   | CLKREQ#             | 8  | UIM_PWR/NC  |
| 9   | GND                 | 10 | UIM_DAT/NC  |
| 11  | REFCLK-             | 12 | UIM_CLK/NC  |
| 13  | REFCLK+             | 14 | UIM_REST/NC |
| 15  | GND                 | 16 | UIM_VPP/NC  |
|     |                     |    |             |
| 17  | NC                  | 18 | GND         |
| 19  | NC                  | 20 | NC          |
| 21  | GND                 | 22 | PERST#      |
| 23  | SATA_RP(PCIE_RX_D-) | 24 | +3.3VAUX    |
| 25  | SATA_RN(PCIE_RX_D+) | 26 | GND         |
| 27  | GND                 | 28 | +1.5V       |
| 29  | GND                 | 30 | SMB_CLK     |
| 31  | SATA_TN(PCIE_TX_D-) | 32 | SMB_DATA    |
| 33  | SATA_TP(PCIE_TX_D+) | 34 | GND         |
| 35  | GND                 | 36 | USB_D-      |
| 37  | GND                 | 38 | USB_D+      |
| 39  | +3.3VAUX            | 40 | GND         |
| 41  | +3.3VAUX            | 42 | NC          |
| 43  | GND                 | 44 | NC          |
| 45  | NC                  | 46 | NC          |
| 47  | NC                  | 48 | +1.5V       |
| 49  | NC                  | 50 | GND         |
| 51  | NC                  | 52 | +3.3VAUX    |

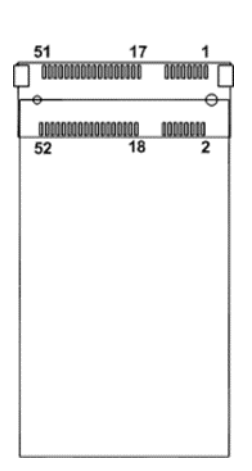

2.10.6 M.2 Key E Socket (CN22) The motherboard comes with one M.2 Key E socket (PCIe & USB2.0), The CN22 supports CNVi module.

| Pin | Signal            | Pin | Signal                |
|-----|-------------------|-----|-----------------------|
| 1   | GND               | 2   | +3.3V_SBY             |
| 3   | USB_D+            | 4   | +3.3V_SBY             |
| 5   | USB_D-            | 6   | NC                    |
| 7   | GND               | 8   | M.2_BT_PCMCLK         |
| 9   | CNVI_WGR_DATA1_D- | 10  | M.2_BT_PCMRST         |
| 11  | CNVI_WGR_DATA1_D+ | 12  | M.2_BT_PCMIN          |
| 13  | GND               | 14  | M.2_BT_PCMOUT         |
| 15  | CNVI_WGR_DATA0_D- | 16  | NC                    |
| 17  | CNVI_WGR_DATA0_D+ | 18  | GND                   |
| 19  | GND               | 20  | UART_BT_WAKE-         |
| 21  | CNVI_WGR_CLK_D-   | 22  | CNVI_BRI_RSP          |
| 23  | CNVI_WGR_CLK_D+   | 24  |                       |
| 25  |                   | 26  |                       |
| 27  |                   | 28  | Key E                 |
| 29  | Key E             | 30  |                       |
| 31  |                   | 32  | CNVI_RGI_DT           |
| 33  | GND               | 34  | CNVI_RGI_RSP          |
| 35  | PCIE_TX_+         | 36  | CNVI_BRI_DT           |
| 37  | PCIE_TX           | 38  | CL_RST                |
| 39  | GND               | 40  | CL_DATA               |
| 41  | PCIE_RX_+         | 42  | CL_CLK                |
| 43  | PCIE_RX           | 44  | CNVI_GNSS_PA_BLANKING |
| 45  | GND               | 46  | CNVI_MFUART_TXD       |
| 47  | CLK_PCIE_+        | 48  | CNVI_MFUART_RXD       |
| 49  | CLK_PCIE          | 50  | SUSCLK (+3.3V Level)  |
| 51  | GND               | 52  | PERST# (+3.3V Level)  |
| 53  | CLKREQ0#          | 54  | BT_RF_KILL            |
| 55  | PEWAKE0#          | 56  | WIFI_RF_KILL          |
| 57  | GND               | 58  | NC                    |
| 59  | CNVI_WT_DATA1_D-  | 60  | NC                    |
| 61  | CNVI_WT_DATA1_D+  | 62  | NC                    |
| 63  | GND               | 64  | GND                   |
| 65  | CNVI_WT_DATA0_D-  | 66  | NC                    |
| 67  | CNVI_WT_DATA0_D+  | 68  | NC                    |
| 69  | GND               | 70  | NC                    |
| 71  | CNVI_WT_CLK_D-    | 72  | +3.3V_SBY             |
| 73  | CNVI_WT_CLK_D+    | 74  | +3.3V_SBY             |
| 75  | GND               |     |                       |

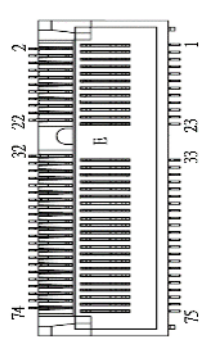

## **2.10.7 DisplayPort1.3 Connector (CN32)** The motherboard comes with DisplayPort interface on the rear I/O.

| Pin | Signal   |
|-----|----------|
| 1   | DP_TX0_+ |
| 2   | GND      |
| 3   | DP_TX0   |
| 4   | DP_TX1_+ |
| 5   | GND      |
| 6   | DP_TX1   |
| 7   | DP_TX2_+ |
| 8   | GND      |
| 9   | DP_TX2   |
| 10  | DP_TX3_+ |
| 11  | GND      |
| 12  | DP_TX3   |
| 13  | GND      |
| 14  | GND      |
| 15  | DP_AUX+  |
| 16  | GND      |
| 17  | DP_AUX-  |
| 18  | DP_HPD   |
| 19  | GND      |
| 20  | +3.3V    |

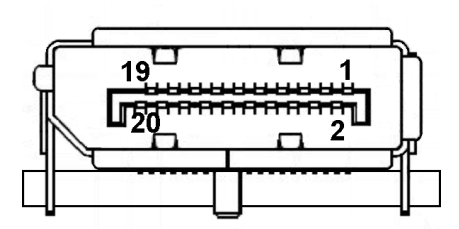

### 2.10.8 HDMI1.4 Connector (CN33)

The HDMI (High-Definition Multimedia Interface) is a compact digital interface which can transmit high-definition video and high-resolution audio over a single cable.

| Pin | Signal          | Pin | Signal          |
|-----|-----------------|-----|-----------------|
| 1   | HDMI OUT_DATA2+ | 2   | GND             |
| 3   | HDMI OUT_DATA2- | 4   | HDMI OUT_DATA1+ |
| 5   | GND             | 6   | HDMI OUT_DATA1- |
| 7   | HDMI OUT_DATA0+ | 8   | GND             |
| 9   | HDMI OUT_DATA0- | 10  | HDMI OUT_CLK+   |
| 11  | GND             | 12  | HDMI OUT_CLK-   |
| 13  | NC              | 14  | NC              |
| 15  | HDMI OUT_SCL    | 16  | HDMI OUT_SDA    |
| 17  | GND             | 18  | +5V             |
| 19  | HDMI_HPDET      |     |                 |

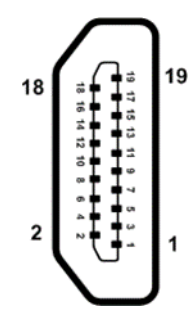

**2.10.9 VGA Connector (CN34)** The CN34 is a high rise 15-pin D-Sub connector which is commonly used for VGA display. This VGA interface configuration can be configured via software utility.

| Pin | Signal          | Pin | Signal        |
|-----|-----------------|-----|---------------|
| 1   | Red             | 2   | Green         |
| 3   | Blue            | 4   | NC            |
| 5   | GND             | 6   | GND           |
| 7   | GND             | 8   | GND           |
| 9   | VCC             | 10  | GND           |
| 11  | NC              | 12  | DDC DATA      |
| 13  | Horizontal Sync | 14  | Vertical Sync |
| 15  | DDC CLK         |     |               |

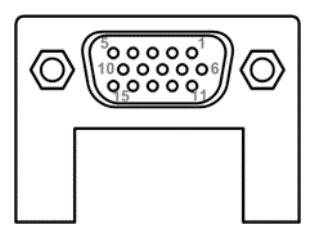

### 2.10.10 Audio Jack (CN82)

The motherboard provides HD audio jack on the rear I/O. Install audio driver, and then attach audio devices to CN82.

| Pin Color | Signal   |
|-----------|----------|
| Green     | Line-out |
| Pink      | MIC-in   |

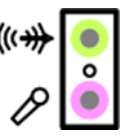

# Section 3 AMI BIOS Setup Utility

The AMI UEFI BIOS provides users with a built-in setup program to modify basic system configuration. All configured parameters are stored in a flash chip to save the setup information whenever the power is turned off. This Section provides users with detailed description about how to set up basic system configuration through the AMI BIOS setup utility.

## 3.1 Starting

To enter the setup screens, follow the steps below:

- 1. Turn on the computer and press <Del> during the Power On Self-Test (POST) to enter BIOS setup, otherwise, POST will continue with its test routines.
- 2. Once you enter the BIOS, the main BIOS setup menu displays. You can access the other setup screens from the main BIOS setup menu, such as the Advanced and Chipset menus.

It is strongly recommended that you should avoid changing the chipset's defaults. Both AMI and your system manufacturer have carefully set up these defaults that provide the best performance and reliability.

## 3.2 Navigation Keys

The BIOS setup/utility uses a key-based navigation system called hot keys. Most of the BIOS setup utility hot keys can be used at any time during the setup navigation process. These keys include <F1>, <F9>, <F10>, <F11>, <F12>, <Enter>, <ESC>, <Arrow> keys, and so on.

NOTE: Some of the navigation keys differ from one screen to another.

| Hot Keys      | Description                                                                                                    |
|---------------|----------------------------------------------------------------------------------------------------|
| →← Left/Right | The Left and Right <arrow> keys allow you to select a setup screen.</arrow>                                                                                                    |
| ∕↑↓ Up/Down   | The Up and Down <arrow> keys allow you to select a setup screen or sub screen.</arrow>                                                                                                    |
| Enter         | The <enter> key allows you to display or change the setup option listed for a particular setup item. The <enter> key can also allow you to display the setup sub screens.</enter></enter> |
| +– Plus/Minus | The Plus and Minus <arrow> keys allow you to change the field value of a particular setup item.</arrow>                                                                                   |
| F1            | The <f1> key allows you to display the General Help screen.</f1>                                                                                                    |
| F9            | The <f9> key allows you to Load Optimized Defaults.</f9>                                                                                                    |
| F10           | The <f10> key allows you to save any changes you have made and exit Setup.</f10>                                                                                                    |
| F11           | The <f11> key allows you to print the BIOS setting screen.</f11>                                                                                                    |
| F12           | The <f12> key allows you to update BIOS.</f12>                                                                                                    |
| Esc           | The <esc> key allows you to discard any changes you have made and exit the Setup. Press the <esc> key to exit the setup without saving your changes.</esc></esc>                          |

## 3.3 Main Menu

When you first enter the setup utility, you will enter the Main setup screen. You can always return to the Main setup screen by selecting the Main tab. System Time/Date can be set up as described below. The Main BIOS setup screen is shown below.

| Main Advanced Ch                                                       | Aptio Setup — AMI<br>ipset Boot Security Save & Exit                      |                                                                                                    |
|------------------------------------------------------------------------|---------------------------------------------------------------------------|----------------------------------------------------------------------------------------------------|
| BIOS Information                                                       |                                                                           | Choose the system default                                                                                                    |
| Compliancy<br>Project Code<br>Model Name<br>BIOS Version<br>Build Date | UEFI 2.8; PI 1.7<br>MA560429.BA<br>MAN0560<br>MAN0560 V1.00<br>04/29/2022 | Tangaage                                                                                                    |
| Access Level                                                           | Administrator                                                             |                                                                                                    |
| Total Memory<br>Memory Frequency                                       | 8192 MB<br>2667 MHz (DDR4)                                                |                                                                                                    |
| System Language                                                        | [English]                                                                 | ++: Select Screen  11: Select Item                                                                                                    |
| System Date<br>System Time                                             | [Fri 05/13/2022]<br>[10:41:41]                                            | <pre>fl: Select Screen fl: Select Item Enter: Select +/-: Change Opt. F1: General Help F9: Optimized Defaults F10: Save &amp; Exit F11: Print Screen F12: BIOS Flash ESC: Exit</pre> |
|                                                                        | Version 2.22.1282 Copyright (C) 202                                       | 22 AMI                                                                                                    |

#### **BIOS Information**

Display system BIOS information.

#### System Language

Use this option to choose the system default language.

#### System Date/Time

Use this option to change the system time and date. Highlight System Time or System Date using the <Arrow> keys. Enter new values through the keyboard. Press the <Tab> key or the <Arrow> keys to move between fields. The date must be entered in MM/DD/YY format. The time is entered in HH:MM:SS format.

## 3.4 Advanced Menu

The Advanced menu also allows users to set configuration of the CPU and other system devices. You can select any of the items in the left frame of the screen to go to the sub menus:

- Connectivity Configuration
- CPU Configuration
- SATA Configuration
- Trusted Computing
- ACPI Settings
- ► F81966 Super IO Configuration
- Hardware Monitor
- Smart Fan Mode Configuration
- USB Configuration
- Network Stack Configuration
- Offboard PCIe SATA Controller

For items marked with" ▶", please press <Enter> for more options.

| Main Advanced Chipset Boot                                                                                                    | Aptio Setup – AMI<br>Security Save & Exit |                                                                                                    |
|----------------------------------------------------------------------------------------------------|-------------------------------------------|----------------------------------------------------------------------------------------------------|
| <ul> <li>Connectivity Configuration</li> <li>CPU Configuration</li> <li>SATA Configuration</li> <li>Trusted Computing</li> <li>ACPI Settings</li> <li>F81966 Super IO Configuration</li> <li>Hardware Monitor</li> <li>Smart Fan Mode Configuration</li> <li>USB Configuration</li> <li>Network Stack Configuration</li> <li>Offboard PCIE SATA Controller</li> </ul> |                                           | Configure Connectivity related<br>options                                                                                                    |
|                                                                                                    |                                           | <pre>++: Select Screen fl: Select Item Enter: Select +/-: Change Opt. F1: General Help F9: Optimized Defaults F10: Save &amp; Exit F11: Print Screen F12: BIOS Flash ESC: Exit</pre> |
| Vens                                                                                                    | ion 2.22.1282 Copyright (C) 2022          | AMI                                                                                                    |

#### • Connectivity Configuration

The CNVi (Connectivity Integration) is a proprietary connectivity interface by Intel for Wi-Fi and Bluetooth radios to lower costs and simplify their wireless modules.

| Aduanced            | Aptio Setup – AMI              |                                            |
|---------------------|--------------------------------|--------------------------------------------|
| Huvanceu            |                                |                                            |
| CNVi CRF Present    | No                             | This option configures                     |
| CNVi Configuration  |                                | Connectivity.                              |
| CNVi Mode           | [Auto Detection]               | [Auto Detection] means that if             |
| Wi-Fi Core          | [Enabled]                      | Discrete solution is                       |
| BT Core             | [Enabled]                      | discovered it will be enabled              |
| BT Audio Offload    | [Disabled]                     | by default.Otherwise                       |
| RFI Mitigation      | [Enabled]                      | Integrated solution (CNVi)                 |
|                     |                                | will be enabled;                           |
| CoExistence Manager | [Disabled]                     | [Disable Integrated] disables              |
|                     |                                | Integrated Solution.                       |
| Preboot BLE         | [Disabled]                     | NOTE: When CNVi is present, 🔹 🔻            |
|                     |                                |                                            |
| WWAN Configuration  |                                |                                            |
|                     |                                | **: Select Screen                          |
|                     |                                | I+: Select Item                            |
|                     |                                | Enter: Select                              |
|                     |                                | +/-: Change upt.                           |
|                     |                                | F1. General nerp<br>59: Optimized Defoulte |
|                     |                                | E10: Soup & Evit                           |
|                     |                                | F10. Save a Exit                           |
|                     |                                | E12: PTOS Elach                            |
|                     |                                | FSC: Evit                                  |
|                     |                                | LOOP EAT                                   |
|                     |                                |                                            |
|                     |                                |                                            |
|                     |                                |                                            |
|                     | ersion 2.22.1282 Copyright (C) | 2022 AMI                                   |

#### **CNVi Mode**

This option configures Connectivity.

- 1. Auto Detection: If Discrete solution is discovered it will be enabled by default.
- 2. Disable Integrated: Disables Integrated Solution.

#### **RFI** Mitigation

This is an option intended to Enable/Disable DDR-RFIM feature for Connectivity.

#### Preboot BLE

This option is used to enable Preboot Bluetooth function.

#### **WWAN Configuration**

Select the M.2 WWAN Device options to enable:

- 1. Disabled (Default)
- 2. 4G 7360/7560 (Intel)
- 3. 5G M80 (MediaTek) Modems

#### • CPU Configuration

This screen shows CPU information.

| Advanced                                                                                                    | Aptio Setup — AMI                                             |                                                                                                    |
|----------------------------------------------------------------------------------------------------|---------------------------------------------------------------|----------------------------------------------------------------------------------------------------|
| CPU Configuration<br>12th Gen Intel(R) Core(TM) i7–12700E<br>ID<br>Microcode Revision<br>Speed<br>Number of Efficient-cores | 0x90672<br>15<br>2100 MHz<br>4Core(s) / 4Thread(s)            | When enabled, a VMM can<br>utilize the additional<br>hardware capabilities provided<br>by Vanderpool Technology.                        |
| Number of Performance-cores<br>VMX<br>SMX/TXT<br>Intel (VMX) Virtualization                                                 | 8Core(s) / 16Thread(s)<br>Supported<br>Supported<br>[Enabled] |                                                                                                    |
| Technology<br>Hyper-Threading<br>Turbo Mode                                                                                 | [Enabled]<br>[Enabled]                                        | ++: Select Screen<br>14: Select Item<br>Enter: Select                                                                                   |
|                                                                                                    |                                                               | +/-: Change Opt.<br>F1: General Help<br>F9: Optimized Defaults<br>F10: Save & Exit<br>F11: Print Screen<br>F12: BIOS Flash<br>ESC: Exit |
| Vencion 2                                                                                                    | 22 1282 Copupidht (C) 2022                                    | AMT                                                                                                    |

#### Intel (VMX) Virtualization Technology

Enable or disable Intel Virtualization Technology. When enabled, a VMM (Virtual Machine Mode) can utilize the additional hardware capabilities. It allows a platform to run multiple operating systems and applications independently, hence enabling a single computer system to work as several virtual systems.

#### Hyper-Threading

Enable or disable Hyper-Threading Technology. When enabled, it allows a single physical processor to multitask as multiple logical processors. When disabled, only one thread per enabled core is enabled.

#### Turbo Mode

Enable or disable processor Turbo Mode (requires Intel® Speed Step or Intel® Speed Shift to available and enabled) allowing processor cores to run faster but not exceed CPU defined frequency limits.

#### P115-ADL-TRA User's Manual

During system boot up, BIOS automatically detects the presence of SATA devices. In the SATA Configuration menu, you can see all currently installed SATA device(s).

| Advanced                  | Aptio Setup – AM            | I                                                                                                    |
|---------------------------|-----------------------------|----------------------------------------------------------------------------------------------------|
| SATA Configuration        |                             | Enable/Disable SATA Device.                                                                                                    |
| SATA Controller(s)        | [Enabled]                   |                                                                                                    |
| SATA_1<br>M2<br>MINI_PCIE | Empty<br>Empty<br>Empty     | <pre>++: Select Screen 14: Select Item Enter: Select +/-: Change Opt. F1: General Help F9: Optimized Defaults F10: Save &amp; Exit F11: Print Screen F12: BIOS Flash ESC: Exit</pre> |
|                           | Version 2.22.1282 Copyright | (C) 2022 AMI                                                                                                    |

#### SATA Controller(s)

Enable or disable the SATA Controller feature.

#### • Trusted Computing

This screen provides function for specifying the TPM settings.

| Advanced                                                                                   | Aptio Setup – AMI                                |                                                                                                    |
|--------------------------------------------------------------------------------------------|--------------------------------------------------|----------------------------------------------------------------------------------------------------|
| TPM 2.0 Device Found<br>Firmware Version:<br>Vendor:                                       | 600.18<br>INTC                                   | Selects TPM device: PTT or<br>dTPM. PTT - Enables PTT in<br>SkuMgr dTPM 1.2 - Disables PTT<br>is SkuMgr dTPM enaping L PTT/dTPM                                                      |
| TPM Device Selection<br>Security Device Support<br>Active PCR banks<br>Available PCR banks | [PTT]<br>[Enable]<br>SHA256<br>SHA256,SHA384,SM3 | will be disabled and all data<br>saved on it will be lost.                                                                                                    |
|                                                                                            |                                                  | <pre>++: Select Screen fl: Select Item Enter: Select +/-: Change Opt. F1: General Help F9: Optimized Defaults F10: Save &amp; Exit F11: Print Screen F12: BIOS Flash ESC: Exit</pre> |
| Vers                                                                                       | sion 2.22.1282 Copyright (C)                     | 2022 AMI                                                                                                    |

#### **TPM Device Selection**

Select TPM device:

- PTT: Intel<sup>®</sup> built-in TPM. Enables PTT in SkuMgr.
- dTPM: External extended Infineon's TPM. Disables PTT in SkuMgr.

#### Security Device Support

Enable or disable BIOS support for security device. OS will not show security device. TCG EFI protocol and INT1A interface will not be available.

#### P115-ADL-TRA User's Manual

| Advanced                                           | Aptio Setup – AMI        |                                                                                            |
|----------------------------------------------------|--------------------------|--------------------------------------------------------------------------------------------|
| ACPI Settings                                      | [62 (Support to BAW)]    | Select the highest ACPI sleep<br>state the system will enter<br>when the SUSPEND button is |
| S3 Video Repost                                    | [Disabled]               | presseu.                                                                                   |
| Restore AC Power Loss                              | [Power Off]              |                                                                                            |
| PME Wake up trom S5<br>Wake sustem with Fixed Time | [Disabled]<br>[Disabled] |                                                                                            |
| Wake up date                                       | [EveryDay]               |                                                                                            |
| Wake up hour                                       | 0                        |                                                                                            |
| Wake up minute<br>Wake up second                   | 0                        |                                                                                            |
|                                                    |                          |                                                                                            |
|                                                    |                          | ++: Select Screen<br>↑↓: Select Item                                                       |
|                                                    |                          | Enter: Select                                                                              |
|                                                    |                          | +/-: Change Opt.                                                                           |
|                                                    |                          | F1: General Help<br>F9: Optimized Defaults                                                 |
|                                                    |                          | F10: Save & Exit                                                                           |
|                                                    |                          | F11: Print Screen                                                                          |
|                                                    |                          | ESC: Exit                                                                                  |
|                                                    |                          |                                                                                            |
|                                                    |                          |                                                                                            |
|                                                    |                          |                                                                                            |

#### **ACPI Sleep State**

When the suspend button is pressed, the ACPI (Advanced Configuration and Power Interface) sleep state is S3 (Suspend to RAM).

#### S3 Video Repost

On enabling, Video Option ROM will be dispatched during S3 resume.

#### **Restore AC Power Loss**

Decide the state of system when power is re-applied after a power failure.

- Power Off: Keep the power off until the power button is pressed.
- Power On: Restore power to the computer.

#### PME Wake up from S5

Enable system to wake from S5 using PME event.

#### Wake System with Fixed Time

Enable or disable system wake on alarm event. When enabled, system will wake on the hr: min:sec specified..

#### • F81966 Super IO Configuration

You can use this screen to select options for the Super IO Configuration and change the value of the selected option. A description of the selected item appears on the right side of the screen. For items marked with "▶", please press <Enter> for more options.

| Advanced                                                                                                    | Aptio Setup – AMI           |                                            |
|----------------------------------------------------------------------------------------------------|-----------------------------|--------------------------------------------|
| F81966 Super IO Configuration                                                                                                    |                             | Set Parameters of Serial Port              |
| Super IO Chip<br>> Serial Port 1 Configuration<br>> Serial Port 2 Configuration<br>> Serial Port 3 Configuration<br>> Serial Port 4 Configuration | F81966                      |                                            |
| UART IRQ Mode<br>Watch Dog Degree                                                                                                    | [PCI Mode]<br>[Second]      |                                            |
| Watch Dog Timer                                                                                                    | Auto                        |                                            |
|                                                                                                    |                             |                                            |
|                                                                                                    |                             | ++: Select Screen<br>↑↓: Select Item       |
|                                                                                                    |                             | Enter: Select<br>+/-: Change Opt.          |
|                                                                                                    |                             | F1: General Help<br>F9: Optimized Defaults |
|                                                                                                    |                             | F10: Save & Exit<br>F11: Print Screen      |
|                                                                                                    |                             | F12: BIOS Flash                            |
|                                                                                                    |                             | LOOP LAT                                   |
|                                                                                                    |                             |                                            |
| Vanaian                                                                                                    | 2 22 1222 Copupidat (C) 202 | T ANT                                      |

#### Serial Port 1~4 Configuration

Use these items to set parameters related to serial port 1~4.

#### UART IRQ Mode

PCI IRQ sharing for OS (ex. Windows), ISA IRQ for Dos.

#### Watch Dog Degree

Watchdog degree selection in minute or second.

#### Watch Dog Timer

Watchdog timer value range from 1 to 255. Set 0 will disable watchdog timer.

#### • Serial Port 1 Configuration

| Advanced                                    | Aptio Setup — AMI                         |                                                                                                    |
|---------------------------------------------|-------------------------------------------|----------------------------------------------------------------------------------------------------|
| Serial Port 1 Configuration                 |                                           | COM Port Type selection                                                                                                    |
| <mark>Serial Port</mark><br>Device Settings | <pre>[Enabled]<br/>IO=3F8h; IRQ=4;</pre>  | RS232<br>RS485<br>RS422                                                                                                    |
| Change Settings<br>COM1 Port Type           | [Auto]<br>[RS232]                         |                                                                                                    |
|                                             | COM1 Port Type<br>RS232<br>RS485<br>RS422 | <pre>++: Select Screen fl: Select Item Enter: Select +/-: Change Opt. F1: General Help F9: Optimized Defaults F10: Save &amp; Exit F11: Print Screen F12: BIOS Flash ESC: Exit</pre> |
| Vens                                        | ion 2.22.1282 Copyright (C) 202;          | 2 AMI                                                                                                    |

#### Serial Port

Enable or disable serial port 1.

#### **Change Settings**

Select an optimal setting for Super IO device.

- Auto
- IO=3F8h, IRQ=4;
- IO=3F8h, IRQ=3, 4, 5, 6, 7, 9, 10, 11, 12;
- IO=2F8h, IRQ=3, 4, 5, 6, 7, 9, 10, 11, 12;
- IO=3E8h, IRQ=3, 4, 5, 6, 7, 9, 10, 11, 12;
- IO=2E8h, IRQ=3, 4, 5, 6, 7, 9, 10, 11, 12;

#### COM1 Port Type

Select RS-232/422/485 mode for serial port 1.

• Serial Port 2~4 Configuration

| Advanced                       | Aptio Setup – AMI            |                                                          |
|--------------------------------|------------------------------|----------------------------------------------------------|
| Serial Port 2 Configuration    |                              | Enable or Disable Serial Port                            |
| Serial Port<br>Device Settings | [Enabled]<br>IO=2F8h; IRQ=3; | (660)                                                    |
| Change Settings                | [Auto]                       |                                                          |
|                                |                              |                                                          |
|                                |                              |                                                          |
|                                |                              | ++: Select Screen                                        |
|                                |                              | Enter: Select<br>+/-: Change Opt.                        |
|                                |                              | F1: General Help<br>F9: Optimized Defaults               |
|                                |                              | F10: Save & Exit<br>F11: Print Screen<br>E12: BIOS Elash |
|                                |                              | ESC: Exit                                                |
|                                |                              |                                                          |
| Version 2                      | .22.1282 Copyright (C) 2022  | AMI                                                      |

#### Serial Port

Enable or disable serial port 2~4.

#### **Change Settings**

Select an optimal setting for Super IO device. For serial port 2:

- Auto
- IO=2F8h, IRQ=3;
- IO=3F8h, IRQ=3, 4, 5, 6, 7, 9, 10, 11, 12;
- IO=2F8h, IRQ=3, 4, 5, 6, 7, 9, 10, 11, 12;
- IO=3E8h, IRQ=3, 4, 5, 6, 7, 9, 10, 11, 12;
- IO=2E8h, IRQ=3, 4, 5, 6, 7, 9, 10, 11, 12;

#### For serial port 3:

- Auto
- IO=3E8h, IRQ=7;
- IO=3E8h, IRQ=3, 4, 5, 6, 7, 9, 10, 11, 12;
- IO=2E8h, IRQ=3, 4, 5, 6, 7, 9, 10, 11, 12;
- IO=2F0h, IRQ=3, 4, 5, 6, 7, 9, 10, 11, 12;
- IO=2E0h, IRQ=3, 4, 5, 6, 7, 9, 10, 11, 12;

#### For serial port 4:

- Auto
- IO=2E8h, IRQ=7;
- IO=3E8h, IRQ=3, 4, 5, 6, 7, 9, 10, 11, 12;
- IO=2E8h, IRQ=3, 4, 5, 6, 7, 9, 10, 11, 12;
- IO=2F0h, IRQ=3, 4, 5, 6, 7, 9, 10, 11, 12;
- IO=2E0h, IRQ=3, 4, 5, 6, 7, 9, 10, 11, 12;

#### Hardware Monitor

This screen monitors hardware health status.

| Advanced                                                                                                    | Aptio Setup – AMI                                                                                                |                                                                                                    |
|----------------------------------------------------------------------------------------------------|----------------------------------------------------------------------------------------------------|----------------------------------------------------------------------------------------------------|
| Pc Health Status                                                                                                    |                                                                                                    |                                                                                                    |
| MOS temperature<br>System temperature<br>CPU temperature<br>CPU Fan Speed<br>SYS Fan Speed<br>VCCID Voltage<br>CPU SA Voltage<br>+ 5V<br>DC Voltage | : +29 °C<br>: +31 °C<br>: +27 °C<br>: 4132 RPM<br>: N/A<br>: +0.768 V<br>: +1.208 V<br>: +5.087 V<br>: +12.144 V | <pre>++: Select Screen 11: Select Item Enter: Select +/-: Change Opt. F1: General Help F9: Optimized Defaults F10: Save &amp; Exit F11: Print Screen F12: BIOS Flash ESC: Exit</pre> |
| Vi                                                                                                    | ersion 2.22.1282 Copyright (C) (                                                                                 | 2022 AMI                                                                                                    |

This screen displays the temperature of system and CPU, cooling fans speed in RPM and system voltages (VCCIO, CPU SA, +5V and +12V).

#### • Smart Fan Mode Configuration

This screen allows you to configure Smart Fan mode. You can use Smart Fan function to control CN60.

| Advanced                                                                                                    | Aptio Setup – AMI                                                                     |                                                                                                    |
|----------------------------------------------------------------------------------------------------|---------------------------------------------------------------------------------------|----------------------------------------------------------------------------------------------------|
| Smart Fan Mode Configuration                                                                                                    |                                                                                       | Enable or Disable Smart Fan                                                                                                    |
| Smart Fan Function<br>Fan 1 Smart Fan Control<br>Temperature 1<br>Temperature 2<br>Temperature 3<br>Temperature 4<br>Full Speed RPM<br>RPM Percentage 1<br>RPM Percentage 2<br>RPM Percentage 3<br>RPM Percentage 4 | [Enabled]<br>[Auto RPM Mode]<br>80<br>70<br>60<br>50<br>6500<br>100<br>80<br>60<br>40 | <pre>**: Select Screen 14: Select Item Enter: Select +/-: Change Opt. F1: General Help F9: Optimized Defaults F10: Save &amp; Exit F11: Print Screen F12: BIOS Flash ESC: Exit</pre> |
| Versi                                                                                                    | on 2.22.1282 Copyright (C)                                                            | 2022 AMI                                                                                                    |

#### **Smart Fan Function**

Enable or disable Smart Fan.

#### Fan 1 Smart Fan Control

Select Smart Fan operating mode. Auto RPM Mode: The fan speed is controlled automatically according to temperature and RPM.

#### **Temperature 1**

Auto fan speed control. Fan speed will follow different temperature by different RPM 1~100.

#### Full Speed RPM

Set fan full speed RPM.

#### **RPM Percentage 1**

Auto fan speed control. Fan speed will follow different temperature by different RPM 1~100.

### USB Configuration

| Advanced                                                                   | Aptio Setup – AMI            |                                                                                                    |
|----------------------------------------------------------------------------|------------------------------|----------------------------------------------------------------------------------------------------|
| USB Configuration                                                          |                              |                                                                                                    |
| USB Module Version                                                         | 28                           |                                                                                                    |
| USB Controllers:<br>1 XHCI<br>USB Devices:<br>1 Drive, 1 Keyboard, 1 Mouse |                              | <pre>++: Select Screen 14: Select Item Enter: Select +/-: Change Opt. F1: General Help F9: Optimized Defaults F10: Save &amp; Exit F11: Print Screen F12: BIOS Flash ESC: Exit</pre> |
| Version 2                                                                  | 2.22.1282 Copyright (C) 2022 | AMI                                                                                                    |

USB Devices Display all detected USB devices

#### • Network Stack Configuration

| Advanced                                                                                                    | Aptio Setup – AMI                                                           |                                                                                                    |
|----------------------------------------------------------------------------------------------------|-----------------------------------------------------------------------------|----------------------------------------------------------------------------------------------------|
| Network Stack<br>IPv4 PXE Support<br>IPv4 HTTP Support<br>IPv6 PXE Support<br>IPv6 HTTP Support<br>PXE boot wait time<br>Media detect count | [Enabled]<br>[Disabled]<br>[Disabled]<br>[Disabled]<br>[Disabled]<br>0<br>1 | Enable/Disable UEFI Network<br>Stack                                                                                                    |
|                                                                                                    |                                                                             | <pre>++: Select Screen fl: Select Item Enter: Select +/-: Change Opt. F1: General Help F9: Optimized Defaults F10: Save &amp; Exit F11: Print Screen F12: BIOS Flash ESC: Exit</pre> |
| Ver                                                                                                    | rsion 2.22.1282 Copyright (                                                 | C) 2022 AMI                                                                                                    |

#### **Network Stack**

Enable or disable UEFI Network Stack.

#### IPv4/IPv6 PXE Support

Enable or disable IPv4 PXE boot support. If disabled, IPv4/IPv6 PXE boot support will not be available.

#### IPv4/IPv6 HTTP Support

Enable or disable IPv4/IPv6 HTTP boot support. If disabled, IPv4/IPv6 HTTP boot support will not be available.

#### PXE boot wait time

Wait time in seconds to press <ESC> key to abort the PXE boot. Use either +/- or numeric keys to set the value.

#### Media detect count

Number of times the presence of media will be checked. Use either +/- or numeric keys to set the value.

## 3.5 Chipset Menu

The Chipset menu allows users to change the advanced chipset settings. You can select any of the items in the left frame of the screen to go to the sub menus:

- ► PCH-IO Configuration
- Onboard Device

For items marked with "▶", please press <Enter> for more options.

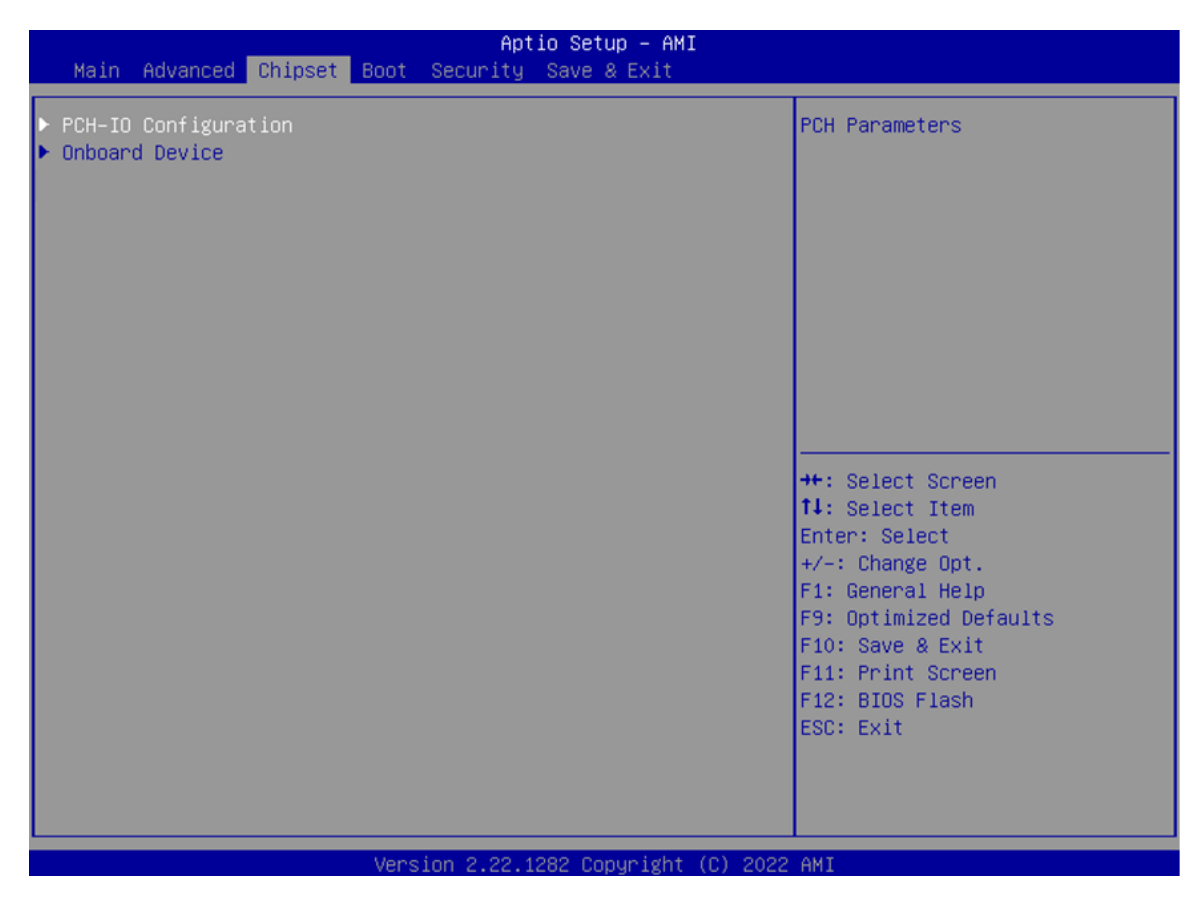

#### • PCH-IO Configuration

This screen allows you to set PCH parameters.

| Chipset                                                                                     | Aptio Setup – AMI                     |                                                                                                    |
|---------------------------------------------------------------------------------------------|---------------------------------------|----------------------------------------------------------------------------------------------------|
| PCH−IO Configuration<br>▶ PCI Express Configuration<br>HD Audio<br>ErP Control<br>BIOS Lock | [Enabled]<br>[Disabled]<br>[Disabled] | PCI Express Configuration<br>settings                                                                                                    |
|                                                                                             |                                       |                                                                                                    |
|                                                                                             |                                       | <pre>++: Select Screen  1↓: Select Item Enter: Select +/-: Change Opt. F1: General Help F9: Optimized Defaults F10: Save &amp; Exit</pre> |
|                                                                                             |                                       | F11: Print Screen<br>F12: BIOS Flash<br>ESC: Exit                                                                                         |

#### HD Audio

Control detection of the HD Audio device.

- Disabled: HDA will be unconditionally disabled.
- Enabled: HDA will be unconditionally enabled.
- Auto: HDA will be enabled if present, disabled otherwise.

#### **ErP Control**

When ErP is enabled, system meets ErP requirement.

#### **BIOS Lock**

Enable or disable the PCH BIOS Lock Enable feature. Required to be enabled to ensure SMM protection of flash.

#### • Onboard Device

| Chipset                                                            | Aptio Setup – AMI          |                                                       |
|--------------------------------------------------------------------|----------------------------|-------------------------------------------------------|
| Onboard Device                                                     |                            | Enable/Disable Onboard LAN1                           |
| LAN1 MAC ID = 00-60-E0-68-D0-D1<br>LAN2 MAC ID = 00-60-E0-68-D0-D0 |                            |                                                       |
| Onboard LAN1<br>Onboard LAN2                                       | [Enabled]<br>[Enabled]     |                                                       |
|                                                                    |                            |                                                       |
|                                                                    |                            |                                                       |
|                                                                    |                            | ↑+: Select Screen<br>↑↓: Select Item<br>Enter: Select |
|                                                                    |                            | +/-: Change Opt.<br>F1: General Help                  |
|                                                                    |                            | F9: Optimized Defaults<br>F10: Save & Exit            |
|                                                                    |                            | F12: BIOS Flash<br>ESC: Exit                          |
|                                                                    |                            |                                                       |
|                                                                    | 22 1282 Conuright (C) 2022 | АМТ                                                   |

**Onboard LAN 1/2** Enable or disable onboard LAN 1/2.

## 3.6 Boot Menu

Aptio Setup – AMI Main Advanced Chipset Boot Security Save & Exit Boot Configuration Number of seconds to wait for setup activation key. 1 [Enabled] Full Screen Logo Display 65535(0xFFFF) means indefinite waiting. Boot Success Beep [Enabled] CSM Support [Disabled] Boot Option Priorities [Windows Boot Manag...] Boot Option #1 [UEFI: USB, Partit...] Boot Option #2 ++: Select Screen ↑↓: Select Item Enter: Select +/-: Change Opt. F1: General Help F9: Optimized Defaults F10: Save & Exit F11: Print Screen F12: BIOS Flash ESC: Exit Version 2.22.1282 Copyright (C)

The Boot menu allows users to change boot options of the system.

- Setup Prompt Timeout Number of seconds to wait for setup activation key. 65535(0xFFFF) means indefinite waiting.
- Full Screen Logo Display. Enable or disable full screen logo display feature.
- Boot Success Beep

Enable or disable beep sound after successful boot.

• CSM Support

Enable or disable to launch the CSM (Compatibility Support Module) support. Please do not disable unless you're running a WHCK test. If you are using Windows<sup>®</sup> 8 64-bit and all of your devices support UEFI, you may also disable CSM for faster boot speed.

#### **Boot Option Priorities**

These are settings for boot priority. Specify the boot device priority sequence from the available devices.

## 3.7 Security Menu

The Security menu allows users to change the security settings for the system.

| Main Advanced Chipset                                                                                                    | Aptio Setup – A<br>Boot Security Save & Exit                                                                                              | MI                                                                                                    |
|----------------------------------------------------------------------------------------------------|----------------------------------------------------------------------------------------------------|----------------------------------------------------------------------------------------------------|
| Password Description                                                                                                    |                                                                                                    | Set Administrator Password                                                                                                    |
| If ONLY the Administrator<br>then this only limits acco<br>only asked for when enter.<br>If ONLY the User's passwor<br>is a power on password and<br>boot or enter Setup. In So<br>have Administrator rights<br>The password length must b<br>in the following range:<br>Minimum length | 's password is set,<br>ess to Setup and is<br>ing Setup.<br>rd is set, then this<br>d must be entered to<br>etup the User will<br>pe<br>3 |                                                                                                    |
| Maximum length<br>Administrator Password<br>User Password<br>▶ Secure Boot                                                                                                    | 20                                                                                                    | <pre>++: Select Screen 14: Select Item Enter: Select +/-: Change Opt. F1: General Help F9: Optimized Defaults F10: Save &amp; Exit F11: Print Screen F12: BIOS Flash ESC: Exit</pre> |
|                                                                                                    | Version 2.22.1282 Copyrigh                                                                                                    | it (C) 2022 AMI                                                                                                    |

- Administrator Password Set administrator password.
- User Password Set user password.
- Secure Boot

#### • Secure Boot

Secure Boot is a security standard to help ensure that devices will only boot using software trusted by original equipment manufacturers (OEMs). When the computer starts, this firmware checks the signature of every boot software, including UEFI firmware drivers (also called option Rom), EFI applications, and operating systems. If the signature is valid, the computer will boot up, and this firmware allows you to control the operating system.

|                                                                     | Aptio Setup – AMI<br>Security  |                                                                                                    |
|---------------------------------------------------------------------|--------------------------------|----------------------------------------------------------------------------------------------------|
| System Mode                                                         | Setup                          | Secure Boot feature is Active if Secure Boot is Enabled.                                                                                                    |
| Secure Boot                                                         | [Disabled]<br>Not Active       | Platform Key(PK) is enrolled<br>and the System is in User mode.<br>The mode change requires                                                                                          |
| Secure Boot Mode<br>▶ Restore Factory Keys<br>▶ Reset To Setup Mode | [Custom]                       | platform reset                                                                                                    |
| ▶ Key Management                                                    |                                |                                                                                                    |
|                                                                     |                                | <pre>++: Select Screen 11: Select Item Enter: Select +/-: Change Opt. F1: General Help F9: Optimized Defaults F10: Save &amp; Exit F11: Print Screen F12: BIOS Flash ESC: Exit</pre> |
|                                                                     | Version 2 22 1282 Convright (f | 2) 2022 AMT                                                                                                    |

#### Secure Boot Mode

In Custom mode, Secure Boot Policy variables can be configured by a physically present User without full authentication.

#### **Restore Factory Keys**

Force system to User mode. Install factory default Secure Boot key databases.

#### **Reset To Setup Mode**

Delete all Secure Boot key databases from NVRAM.

#### Key Management

Enables expert users to modify Secure Boot Policy variables without full authentication.

## 3.8 Save & Exit Menu

The Save & Exit menu allows users to load your system configuration with optimal or fail-safe default values.

| Aptio Setup – AMI<br>Main Advanced Chipset Boot Security Save & Exit                   |                                                  |
|----------------------------------------------------------------------------------------|--------------------------------------------------|
| Save Options<br>Discard Changes and Exit                                               | Exit system setup without<br>saving any changes. |
| Save Changes and Reset                                                                 |                                                  |
| Default Options<br>Restore Defaults                                                    |                                                  |
| Boot Override<br>Windows Boot Manager (TS256GMTE452T)<br>UEFI: USB, Partition 1 ( USB) |                                                  |
|                                                                                        | →+: Select Screen<br>↑↓: Select Item             |
|                                                                                        | Enter: Select<br>+/−: Change Opt.                |
|                                                                                        | F1: General Help<br>F9: Optimized Defaults       |
|                                                                                        | F10: Save & Exit<br>F11: Print Screen            |
|                                                                                        | F12: BIOS Flash<br>ESC: Exit                     |
|                                                                                        |                                                  |
|                                                                                        |                                                  |
| Version 2 22 1282 Convright (C) 2022                                                   | AMT                                              |

- **Discard Changes and Exit** Exit system setup without saving any changes.
- Save Changes and Reset Reset the system after saving the changes.
- **Restore Defaults** Restore or load default values for all the setup options.
- **Boot Override** Select a drive to immediately boot that device regardless of the current boot order.

This page is intentionally left blank.

## Section 4 Drivers Installation

## 4.1 Operating System

P115-ADL-TRA is compatible with operating systems Windows 11 and Windows 11 IoT Enterprise. To facilitate the installation of system drivers, please carefully read the instructions in this section before any of such installation.

## 4.1.1 Driver download

Please download the P115-ADL-TRA driver from Axiomtek's official website

|                                |                        | Products | Solutions | What's New | Resources | Support                                           | Services                | About Us         | Contact Us |
|--------------------------------|------------------------|----------|-----------|------------|-----------|---------------------------------------------------|-------------------------|------------------|------------|
| Support +                      |                        |          |           |            |           | Download                                          | s                       |                  |            |
| ♠ > Support > <u>Downloads</u> |                        |          |           |            |           | Datasheet<br>Technical<br>Online RM<br>Partner Zo | s<br>Support<br>A<br>me |                  |            |
| Downloads                      |                        |          |           |            |           | -                                                 |                         |                  |            |
| Select a Product Series        | Please select          |          | ~         |            |           |                                                   |                         |                  |            |
| Search by Product Category     | Please select          |          | *         |            |           |                                                   |                         |                  |            |
|                                |                        |          | ~         |            |           |                                                   |                         |                  |            |
|                                |                        |          | ~         |            |           |                                                   |                         |                  |            |
| Recently Released              |                        |          |           |            |           |                                                   |                         |                  |            |
| Drivers                        |                        |          |           |            |           |                                                   |                         |                  |            |
| Model                          | Description            |          |           |            |           | Version                                           | Download                | File Releas      | e Date     |
| mBOX600                        | )5. Audio_R281         |          |           |            |           | VA1.0                                             | 367,293.1               | (B 2023-0        | )8-11      |
| mBOX600                        | 04. Intel LAN Driver_2 | 3.2      |           |            |           | VA1.0                                             | 431,501.5k              | <b>(B</b> 2023-0 | )8-11      |
| mBOX600                        | 03. ME_2103.15.0.21    | 25       |           |            |           | VA1.0                                             | 690,839.9k              | (B 2023-0        | )8-11      |
| mBOX600                        | 02. Graphic_27.20.10   | 0.9466   |           |            |           | VA1.0                                             | 438,822.2               | (B 2023-0        | 08-11      |
| mBOX600                        | 01. Chipset-10.1.1863  | 34.8254  |           |            |           | VA1.0                                             | 3,863.2KB               | 2023-0           | )8-11      |

## 4.2 Touch Screen

The P115-ADL-TRA adopts a projected capacitive multi-touch screen of which specifications are listed below. The touch driver will be installed automatically to allow the user to operate the touch panel using two-finger touch functions on the Windows 11 and Windows11 IoT Enterprise environments.

| Touch Screen            | 5-wire Analog Resistive type                 |
|-------------------------|----------------------------------------------|
| Touch Screen Controller | PenMount 6500 USB Touch Screen Controller IC |
| Communications          | USB interface                                |
| Resolution              | 1024x1024                                    |

#### Table 4-1 Touch screen specifications

## APPENDIX A TPM BitLocker SETTINGS

1. Setup BitLocker Drive Encryption main storage. Press <Win + R> and type "Control Panel", then select BitLocker Drive Encryption.

| Run                                                                                                    |                                                                                                    | ×                                                                                                    |                      |   |
|----------------------------------------------------------------------------------------------------|----------------------------------------------------------------------------------------------------|----------------------------------------------------------------------------------------------------|----------------------|---|
| Type the name of resource, and W                                                                                                    | f a program, folder, document, or<br>indows will open it for you.                                                                                                    | Internet                                                                                                    |                      |   |
| Open: control                                                                                                    |                                                                                                    | ~                                                                                                    |                      |   |
|                                                                                                    | DK Cancel Bro                                                                                                    | owse                                                                                                    |                      |   |
| All Control Panel Items                                                                                                    |                                                                                                    |                                                                                                    |                      | × |
| ← → · · ↑ 🖾 → Control Panel                                                                                                    | > All Control Panel Items >                                                                                                    | رة ×                                                                                                    | Search Control Panel | Q |
| 褡 Administrative Tools                                                                                                    | AutoPlay                                                                                                    | 🐞 Backup and Restore (Wind                                                                                                    | ows 7)               |   |
| Bitl ocker Drive Encryption                                                                                                    | Color Management                                                                                                    | Credential Manager                                                                                                    | 000317               |   |
| Date and Time                                                                                                    | Default Programs                                                                                                    | - Device Manager                                                                                                    |                      |   |
| Devices and Printers                                                                                                    | Base of Access Center                                                                                                    | File Explorer Options                                                                                                    |                      |   |
| File History                                                                                                    | Flash Player (32-bit)                                                                                                    | A Fonts                                                                                                    |                      |   |
| • HomeGroup                                                                                                    | A Indexing Options                                                                                                    | Infrared                                                                                                    |                      |   |
| 関 Intel® Graphics Settings                                                                                                    | 🔂 Internet Options                                                                                                    | 🍰 Java                                                                                                    |                      |   |
|                                                                                                    | C Language                                                                                                    | () Maura                                                                                                    |                      |   |
| Keyboard                                                                                                    | X+ Language                                                                                                    | INIDUSE                                                                                                    |                      |   |
| Explored Keyboard Network and Sharing Center                                                                                                    | Pen and Touch                                                                                                    | Phone and Modem                                                                                                    |                      |   |
| I Keyboard<br>Retwork and Sharing Center<br>Power Options                                                                                                    | <ul> <li>Pen and Touch</li> <li>Programs and Features</li> </ul>                                                                                                    | Phone and Modem                                                                                                    |                      |   |
| <ul> <li>Keyboard</li> <li>Network and Sharing Center</li> <li>Power Options</li> <li>Region</li> </ul>                                                                                                    | <ul> <li>Pen and Touch</li> <li>Programs and Features</li> <li>RemoteApp and Desktop Connections</li> </ul>                                                                                                    | Mouse     Phone and Modem     Recovery     Security and Maintenance                                                                                |                      |   |
| <ul> <li>Keyboard</li> <li>Network and Sharing Center</li> <li>Power Options</li> <li>Region</li> <li>SiSoftware Sandra</li> </ul>                                                                            | <ul> <li>Pen and Touch</li> <li>Programs and Features</li> <li>RemoteApp and Desktop Connections</li> <li>Sound</li> </ul>                                                                                                    | <ul> <li>Mouse</li> <li>Phone and Modem</li> <li>Recovery</li> <li>Security and Maintenance</li> <li>Speech Recognition</li> </ul>                 |                      |   |
| Keyboard       Network and Sharing Center       Power Options       Region       SiSoftware Sandra       Storage Spaces                                                                                       | <ul> <li>A Pen and Touch</li> <li>Programs and Features</li> <li>RemoteApp and Desktop Connections</li> <li>Sound</li> <li>Sync Center</li> </ul>                                                                                    | <ul> <li>House</li> <li>Phone and Modem</li> <li>Recovery</li> <li>Security and Maintenance</li> <li>Speech Recognition</li> <li>System</li> </ul> |                      |   |
| <ul> <li>Keyboard</li> <li>Network and Sharing Center</li> <li>Power Options</li> <li>Region</li> <li>SiSoftware Sandra</li> <li>Storage Spaces</li> <li>Tablet PC Settings</li> </ul>                        | <ul> <li>Pen and Touch</li> <li>Programs and Features</li> <li>RemoteApp and Desktop Connections</li> <li>Sound</li> <li>Sync Center</li> <li>Taskbar and Navigation</li> </ul>                                                      | Phone and Modem Phone and Modem Recovery Security and Maintenance Speech Recognition System Troubleshooting                                        |                      |   |
| <ul> <li>Keyboard</li> <li>Network and Sharing Center</li> <li>Power Options</li> <li>Region</li> <li>SiSoftware Sandra</li> <li>Storage Spaces</li> <li>Tablet PC Settings</li> <li>User Accounts</li> </ul> | <ul> <li>Canguage</li> <li>Pen and Touch</li> <li>Programs and Features</li> <li>RemoteApp and Desktop Connections</li> <li>Sound</li> <li>Sync Center</li> <li>Taskbar and Navigation</li> <li>Windows Defender Firewall</li> </ul> | Phone and Modem Phone and Modem Recovery Security and Maintenance Speech Recognition System Troubleshooting Windows Mobility Center                |                      |   |

| BILOCKER DRIVE Encryption |                                                                                                    |                        |   |
|---------------------------|----------------------------------------------------------------------------------------------------|------------------------|---|
| ← → ~ ↑ 🏘 > Contr         | rol Panel > All Control Panel Items > BitLocker Drive Encryption ~                                           | Search Control Panel   | Q |
| Control Panel Home        | BitLocker Drive Encryption<br>Help protect your files and folders from unauthorized access by protecting you | drives with BitLocker. | • |
|                           | Operating system drive                                                                                       |                        |   |
|                           | Windows (C:) BitLocker off                                                                                   | $\odot$                |   |
|                           | 🗣 Turn on BitLocker                                                                                          |                        |   |
|                           |                                                                                                    |                        |   |
|                           |                                                                                                    |                        |   |
|                           | Fixed data drives                                                                                            |                        |   |
|                           | Removable data drives - BitLocker To Go                                                                      |                        |   |
|                           | Insert a removable USB flash drive to use BitLocker To Go.                                                   |                        |   |
|                           |                                                                                                    |                        |   |
|                           |                                                                                                    |                        |   |
|                           |                                                                                                    |                        |   |
| See also                  |                                                                                                    |                        |   |
| TPM Administration        |                                                                                                    |                        |   |
| Disk Management           |                                                                                                    |                        |   |
| Privacy statement         |                                                                                                    |                        |   |

2. Insert an external storage device, for example USB Storage. Back up BitLocker recovery key in a new file and save it to the USB Storage.

| Contr 🤞   | - 🏘 BitLocker Drive Encryption (C:)                                                                                                    | Save BitLocker recovery key as X                                                                                                    |
|-----------|----------------------------------------------------------------------------------------------------|----------------------------------------------------------------------------------------------------|
|           | How do you want to back up your recovery key?                                                                                                    | ← → ~ ↑ → 1668 (D <sub>2</sub> ) → ↓ Search 1668 (D <sub>2</sub> ) → ↓ Organize ▼ New folder 2 ()::: ▼ ②                                                                                                    |
|           | A recovery key can be used to access your files and folders if you're having prot<br>It's a good idea to have more than one and keep each in a safe place other than<br>→ Save to your Microsoft account | Image: Pictures         Image: Pictures         Image: Pic |
|           | $  \rightarrow   Save to a file                                   $                                                                                                    | <ul> <li>ConeDrive</li> <li>This PC</li> <li>1668 (D)</li> </ul>                                                                                                    |
| See al:   | How, san Lfind, my, recovery, key later?                                                                                                    | Swe as type: Text Pries ("Ad)                                                                                                    |
| Disk Mar  | agement                                                                                                    | A Hide Folders Cancel                                                                                                    |
| Privacy s | atement                                                                                                    |                                                                                                    |

3. Please follow the steps below to encrypt your storage device:

| 4 |                                                                                                    | × |
|---|----------------------------------------------------------------------------------------------------|---|
| 4 | RitLocker Drive Encryption (C:)                                                                                                    |   |
|   | Choose how much of your drive to encrypt                                                                                                    |   |
|   | If you're setting up BitLocker on a new drive or a new PC, you only need to encrypt the part of the drive that's currently being used. BitLocker encrypts new data automatically as you add it.                                                          |   |
|   | If you're enabling BitLocker on a PC or drive that's already in use, consider encrypting the entire drive.<br>Encrypting the entire drive ensures that all data is protected—even data that you deleted but that might stil<br>contain retrievable info. | I |
| ſ | Encrypt used disk space only (faster and best for new PCs and drives)                                                                                                    |   |
| 2 | ○ Encrypt entire drive (slower but best for PCs and drives already in use)                                                                                                    |   |
|   | 2<br>Next Cancel                                                                                                    |   |
| 2 |                                                                                                    | × |
| ÷ | RitLocker Drive Encryption (C:)                                                                                                    |   |
|   | Choose which encryption mode to use                                                                                                    |   |
|   | Windows 10 (Version 1511) introduces a new disk encryption mode (XTS-AES). This mode provides<br>additional integrity support, but it is not compatible with older versions of Windows.                                                                  |   |
|   | If this is a removable drive that you're going to use on older version of Windows, you should choose<br>Compatible mode.                                                                                                    |   |
|   | If this is a fixed drive or if this drive will only be used on devices running at least Windows 10 (Version 1511)<br>or later, you should choose the new encryption mode                                                                                 | ) |
| 1 | New encryption mode (best for fixed drives on this device)                                                                                                    |   |
|   | ○ <u>C</u> ompatible mode (best for drives that can be moved from this device)                                                                                                    |   |
|   | 2                                                                                                    |   |
|   | <u>N</u> ext Cancel                                                                                                    |   |

| 4 | RitLocker Drive Encryption (C:)                                                                                                    | 0 |
|---|----------------------------------------------------------------------------------------------------|---|
|   | Are you ready to encrypt this drive?                                                                                                    |   |
|   | Encryption might take a while depending on the size of the drive.                                                                               |   |
|   | You can keep working while the drive is being encrypted, although your PC might run more slowly.                                                |   |
|   | Run BitLocker system check                                                                                                    |   |
|   | The system check ensures that BitLocker can read the recovery and encryption keys correctly before<br>encrypting the drive.                     |   |
|   | BitLocker will restart your computer before encrypting.                                                                                         |   |
|   | Note: This check might take a while, but is recommended to ensure that your selected unlock method<br>works without requiring the recovery key. | ł |
|   |                                                                                                    |   |
|   |                                                                                                    |   |
|   |                                                                                                    |   |
|   |                                                                                                    |   |
|   | Start <u>e</u> ncrypting Cancel                                                                                                    |   |

Now, the system prompts that the operating system drive encryption is in progress, and the encryption progress is checked.

| Recycle Bin | 3DMark 11 E    | BitLocker Drive Encryption                            |                                                                          |                                                                           | -                    | □ × USB3.0Test USB2tester                                                                                                    |                      |
|-------------|----------------|-------------------------------------------------------|--------------------------------------------------------------------------|---------------------------------------------------------------------------|----------------------|----------------------------------------------------------------------------------------------------|----------------------|
|             |                | ← → ~ ↑ 🏘 > Control Pa                                | nel > All Control Panel Items > BitLocker                                | Drive Encryption 🗸 Ö                                                      | Search Control Panel | م<br>م                                                                                                    |                      |
|             |                | File Edit View Tools                                  |                                                                          |                                                                           |                      |                                                                                                    |                      |
| Burnin Test | 3DMark06       | Control Panel Home                                    | BitLocker Drive Encryption<br>Help protect your files and folders from r | inauthorized access by protecting your driv                               | ves with BitLocker.  | Test, rest                                                                                                    | ult                  |
|             |                |                                                       | For your security, some settings are                                     | managed by your system administrator.                                     |                      |                                                                                                    |                      |
| hw64_551    | CINEBENCH Qu   |                                                       | Operating system drive                                                   |                                                                           |                      | UvxMark-v3.1                                                                                                    |                      |
|             | KIO DII        |                                                       | Windows (C:) BitLocker Encry                                             | oting                                                                     | $\odot$              |                                                                                                    |                      |
| MonitorTest | HDD Test       |                                                       |                                                                          | <ul> <li>Back up your recovery key</li> <li>Turn off BitLocker</li> </ul> |                      | 約西路AI<br>Cover不                                                                                                    | 1<br>2<br>ina -<br>留 |
|             |                |                                                       | Fixed data drives                                                        |                                                                           |                      |                                                                                                    |                      |
| saneng201   | Jperf Inte     |                                                       | Removable data drives - BitLoc                                           | ker To Go                                                                 |                      | BurnInT                                                                                                    | iest<br>on           |
| saneng2016  | Luxmark Inte   | See also                                              | D: BitLocker off                                                         |                                                                           | $\odot$              | SDMarko6, BurninTe                                                                                                    | est                  |
|             |                | TPM Administration                                    |                                                                          |                                                                           |                      |                                                                                                    |                      |
| CrystalDisk | usb3loopdr P   | Disk Management<br>Privacy statement<br>Source recent |                                                                          |                                                                           | 1 <                  | Encryption in progress<br>Encryption of C: by BitLocker Drive<br>Encryption has started. Click for more<br>information.<br>BitLocker Drive Encryption Notification Utility |                      |
|             | Type here to s | earch [                                               | m 🔿 🖿 🔒 🖉                                                                |                                                                           |                      | c <sup>8</sup> ∧ 🍋 🔽 (1)) <sup>7,49</sup> PM                                                                                                    |                      |

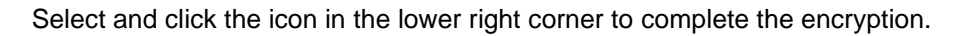

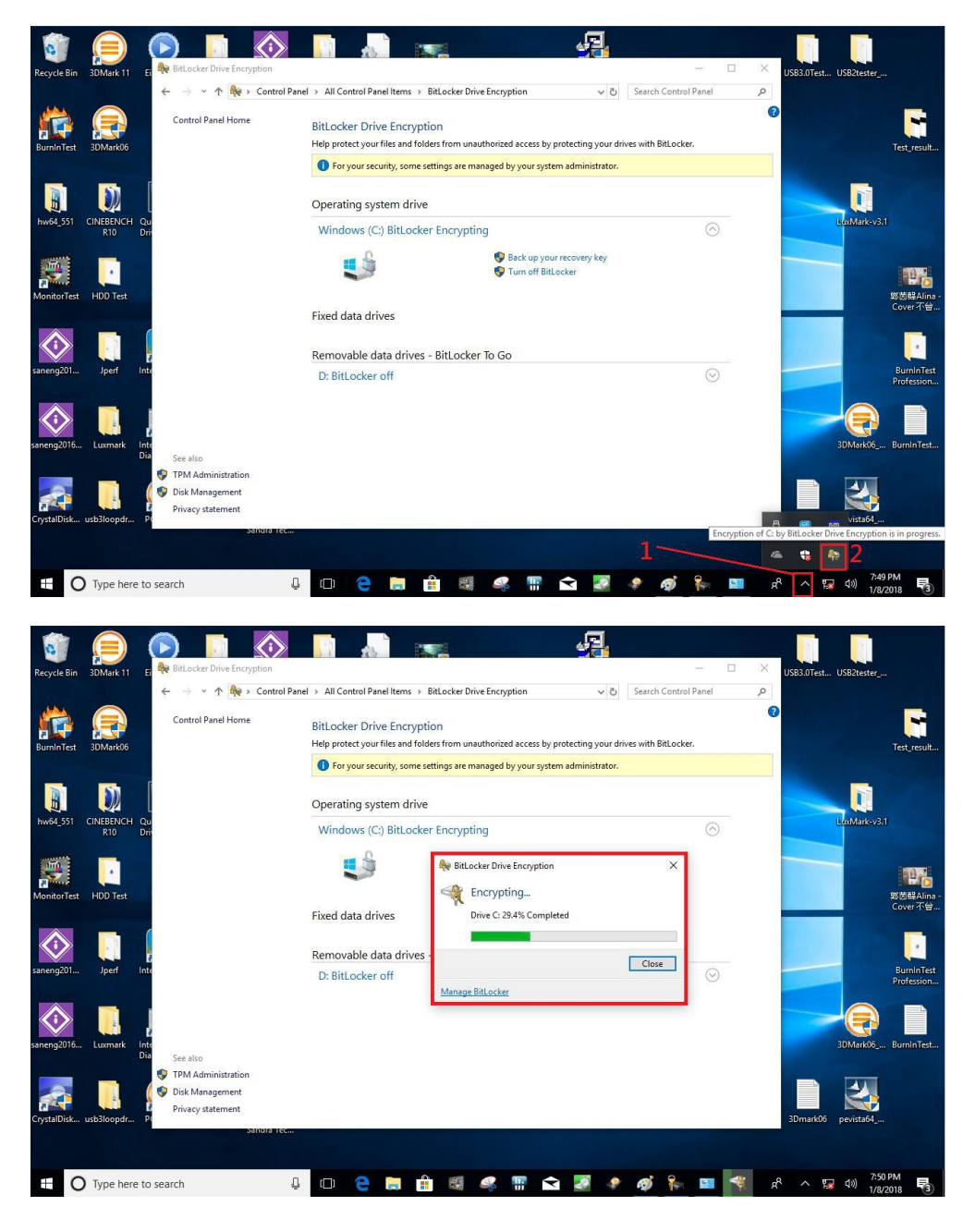

| Constant Parel Transe     BiLLocker: Drive Encryption     BiLLocker: Drive Encryption     BiLLocker: Drive Encryption     BiLLocker: Drive Encryption     Generalize and another than multi-based across by particulary our daws also bit Locker.     Generalize and another and across the bit Locker.     Generalize and another and across the bit Locker.     Generalize and across the bit Locker.     Generalize and across the bit Locker.     Generalize and across the bit Locker.     Generalize and across the bit Locker.     Generalize and across the bit Locker.     Generalize and across the bit Locker. |
|----------------------------------------------------------------------------------------------------|
| Campel Panel Name BitLocker: Drive Encryption Hell panetrypuis free and takins than unsubworked across by partnering your dress with BitLocker.                                                                                                    |
| Forywar accelling are removed by your gateen schmidtatess.      Operating system of      Transplation of C is complete.                                                                                                    |
| Operating system of<br>Creryston of C is complete.                                                                                                    |
| Encryption of C is complete.                                                                                                    |
| C: BitLocker on                                                                                                    |
| Cow Message Bill outer                                                                                                    |
| Fixed data drives                                                                                                    |
| Removable data drives - Bitl ocker To Go                                                                                                    |
| TRANSCEND (E) BRLocker of O                                                                                                    |
| Series<br>© THA Annowalution<br>© Dia Macananati                                                                                                    |

4. Confirm the completion of encryption.

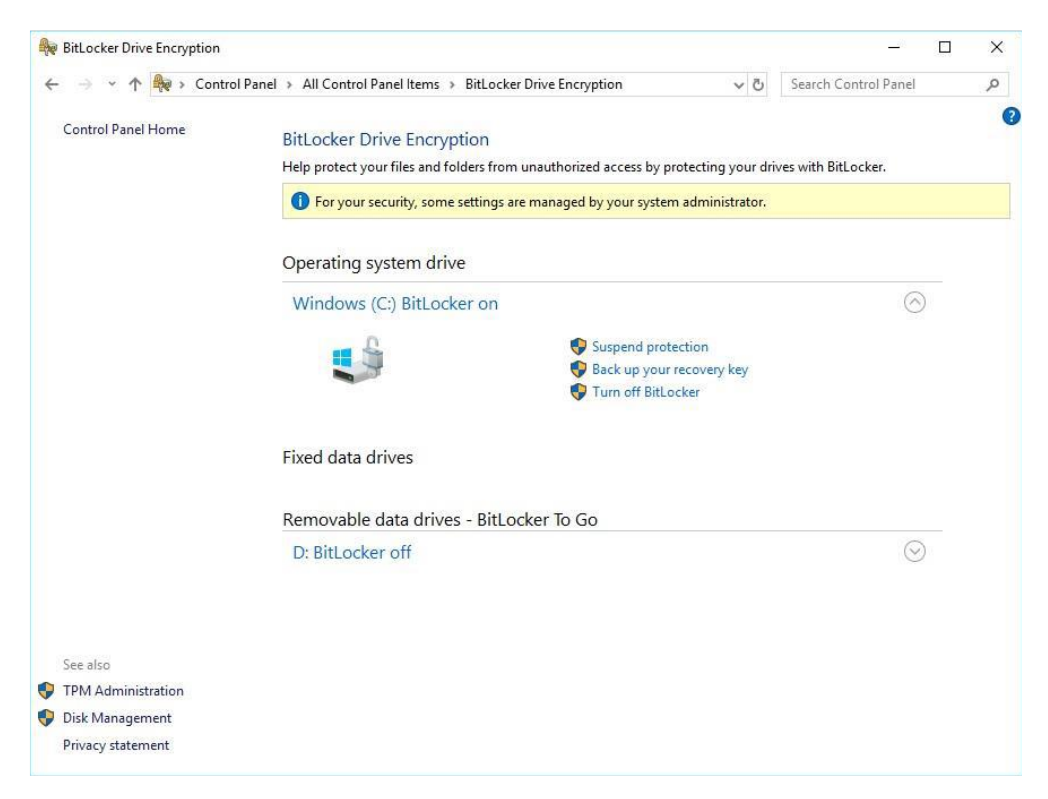

5. Disable TPM function in BIOS Setup Utility.

| 402.1 | Enables or Disables BIOS                  |
|-------|-------------------------------------------|
| INTC  | 0.5. will not show Security               |
|       | INTIA interface will not be<br>available. |
|       |                                           |
|       | ++: Select Screen                         |
|       | †↓: Select Item<br>Enter: Select          |
|       | +/-: Change Opt.                          |
|       | F1: General Help<br>F2: Previous Values   |
|       | F3: Optimized Defaults                    |
|       | F4: Save & Exit<br>ESC: Exit              |
|       |                                           |
|       | 402.1<br>INTC<br>[Disable]                |

6. When the system is powered on and you see the following screen, it means the TPM module function is working fine. Note that BitLocker cannot be executed if your system does not have TPM function.

| ter the recovery key                             | for this drive                                                                       |         |
|--------------------------------------------------|--------------------------------------------------------------------------------------|---------|
|                                                  |                                                                                      |         |
| For more information o<br>http://windows.microso | n how to retrieve this key, go to<br>ft.com/recoverykeyfaq from another PC or mobile | device. |
| Jse the number keys or                           | function keys F1-F10(use F10 for 0).                                                 |         |
| Recovery key ID: 99538                           | 6D1-889B-4ADA-BA42-DCD3929AF074                                                      |         |
| Press Enter to con<br>Press Esc for more         | tinue<br>recovery options                                                            |         |

*NOTE:* System with no TPM function support is as below:

1. TPM information is not found in Device Manager.

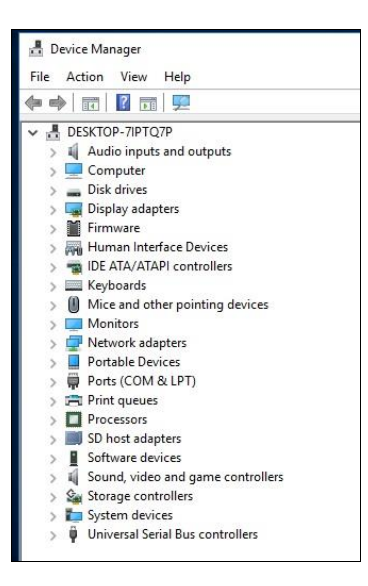

2. When trying to turn on Bitlocker, the following error message shows up.

| ← → × ↑ 🚧 > Contro                                           |                                                                                                    |
|--------------------------------------------------------------|----------------------------------------------------------------------------------------------------|
|                                                              | ol Panel >> All Control Panel Items >> BitLocker Drive Encryption                                                           |
| Control Panel Home                                           | BitLocker Drive Encryption<br>Help protect your files and folders from unauthorized access by protecting your drives with B |
|                                                              | Operating system drive                                                                                                    |
|                                                              | C: BitLocker off                                                                                                    |
|                                                              | Fixed data drives                                                                                                    |
|                                                              | Removable data drives - BitLocker To Go                                                                                     |
|                                                              | TRANSCEND (D:) BitLocker off                                                                                                |
| –<br>BitLocker Drive En                                      | ncryption (C:)                                                                                                    |
| Starting BitLocke                                            | er                                                                                                    |
| 🚫 This device can't                                          | t use a Trusted Platform Module. Your administrator must set the "Allow BitLocker                                           |
| without a compa<br>volumes.                                  | atible TPM" option in the "Require additional authentication at startup" policy for OS                                      |
| without a compa<br>volumes.                                  | atible TPM" option in the "Require additional authentication at startup" policy for OS                                      |
| without a compa<br>volumes.                                  | atible TPM" option in the "Require additional authentication at startup" policy for OS                                      |
| without a compa<br>volumes.                                  | atible TPM" option in the "Require additional authentication at startup" policy for OS                                      |
| without a compa<br>volumes.                                  | atible TPM" option in the "Require additional authentication at startup" policy for OS                                      |
| without a compa<br>volumes.<br>What are <u>BitLocker's</u> : | atible TPM" option in the "Require additional authentication at startup" policy for OS                                      |